# SISTEMA DE INFORMAÇÃO DO CÂNCER (SISCAN)

# Módulo 3

Seguimento

# SISTEMA DE INFORMAÇÃO DO CÂNCER (SISCAN)

Módulo 3

Seguimento

Rio de Janeiro, RJ INCA 2022 2022 Instituto Nacional de Câncer/ Ministério da Saúde.

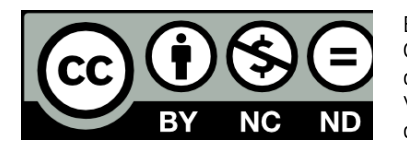

Esta obra é disponibilizada nos termos da Licença Creative Commons – Atribuição – Não Comercial – Compartilha igual 4.0 Internacional. É permitida a reprodução parcial ou total desta obra, desde que citada a fonte. Esta obra pode ser acessada, na íntegra, na Biblioteca Virtual em Saúde Prevenção e Controle de Câncer (http://controlecancer.bvs.br/) e no Portal do INCA (http://www.inca.gov.br).

Tiragem: eletrônica

#### Elaboração, distribuição e informações

MINISTÉRIO DA SAÚDE INSTITUTO NACIONAL DE CÂNCER (INCA) Coordenação de Prevenção e Vigilância Divisão de Detecção Precoce e Apoio à Organização de Rede Rua Marquês de Pombal, 125 Centro, Rio de Janeiro – RJ Cep 20230-240 Tel.: (21) 3207-5500 E-mail: siscan@inca.gov.br www.inca.gov.br

#### Organizadoras e elaboradoras

Caroline Madalena Ribeiro Maria Beatriz Kneipp Dias

#### Colaborador

Arn Migowski

#### Edição

COORDENAÇÃO DE ENSINO Serviço de Educação e Informação Técnico-Científica Área de Edição e Produção de Materiais Técnico-científicos Rua Marquês de Pombal, 125, Centro, Rio de Janeiro – RJ Cep 20230-240 Tel.: (21) 3207-5500

#### **Edição e produção editorial** Christine Dieguez

Copidesque e revisão

Rita Rangel de S. Machado

Capa, projeto gráfico e diagramação Mariana Fernandes Teles

#### Normalização e catalogação

COORDENAÇÃO DE ENSINO Serviço de Educação e Informação Técnico-científica Núcleo do Sistema Integrado de Bibliotecas

Normalização bibliográfica e ficha catalográfica

Juliana Moreira (CRB 7/7019)

Instituto Nacional de Câncer (Brasil).
 Sistema de informação do câncer (Siscan) : módulo 3 : seguimento /
 Instituto Nacional de Câncer. – Rio de Janeiro : INCA, 2022.

48 p. : il. color.

ISBN 978-65-88517-15-4 (versão eletrônica)

1. Neoplasias. 2. Sistema de informação em saúde. 3. Comunicação em saúde. 4. Serviço de informação - utilização. I. Título.

CDD 616.994

Catalogação na fonte - Serviço de Educação e Informação Técnico-científica

#### Títulos para indexação

Inglês: Cancer information system (Siscan): Module 3 – follow up care Espanhol: Sistema de información del cáncer (Siscan): Módulo 3 – hacer un seguimiento

# SUMÁRIO

| LISTA DE ILUSTRAÇÕES                                                     | 6  |
|--------------------------------------------------------------------------|----|
| LISTA DE SIGLAS                                                          | 8  |
| MÓDULO 3                                                                 | 9  |
| Seguimento                                                               | 9  |
| Critérios para entrada no seguimento                                     | 9  |
| Acompanhamento do seguimento                                             | 14 |
| Visualização do seguimento                                               | 14 |
| Pesquisa                                                                 | 14 |
| Histórico de seguimento                                                  |    |
| Inclusão de exames e tratamentos no seguimento                           |    |
| Incluir exame citopatológico do colo do útero no histórico de seguimento |    |
| Incluir colposcopia no seguimento                                        |    |
| Incluir exame histopatológico de colo no seguimento                      |    |
| Incluir tratamento para colo do útero no seguimento                      |    |
| Incluir citopatológico de mama no seguimento                             |    |
| Incluir exame radiológico de mama no seguimento                          |    |
| Incluir histopatológico de mama no seguimento                            |    |
| Incluir tratamento realizado – mama                                      |    |
| Registro das informações obtidas                                         |    |
| Situação de seguimento                                                   |    |
| Cancelar situação de seguimento                                          |    |
| Visualizar prévia                                                        |    |
| Encerrar seguimento                                                      |    |
| Cancelar encerramento                                                    |    |

| Busca ativa                                                                                          | 37  |
|----------------------------------------------------------------------------------------------------|-----|
| Relatório consolidado de dados                                                                       | 39  |
| REFERÊNCIAS                                                                                          | 44  |
| ANEXOS                                                                                               | .45 |
| Anexo A – Modelo de formulário de busca ativa para seguimento dos casos alterados para colo do útero | 45  |
| Anexo B – Modelo de formulário de busca ativa para seguimento dos casos alterados para mama          | 46  |

# LISTA DE ILUSTRAÇÕES

# Figuras

| Figura 1 - Formulário de resultado do exame citopatológico do colo do útero com destaque nos campos que correspondem a exame alterado     | 10 |
|----------------------------------------------------------------------------------------------------|----|
| Figura 2 - Formulário de resultado do exame histopatológico do colo do útero com destaque nos campos que correspondem a um exame alterado | 11 |
| Figura 3 - Formulário de resultado do exame citopatológico de mama, com destaque nos campos que representam um exame alterado             | 12 |
| Figura 4 - Formulário de resultado do exame histopatológico de mama, com destaque nos campos que representam um exame alterado            | 13 |
| Figura 5 - Tela inicial — gerenciar seguimento                                                                                            | 14 |
| Figura 6 - Pesquisa de seguimento — critérios para a pesquisa de seguimento do colo do útero                                              | 16 |
| Figura 7 - Pesquisa de seguimento — critérios para a pesquisa de seguimento de mama                                                       | 17 |
| Figura 8 - Pesquisa de exames                                                                                                    | 17 |
| Figura 9 - Detalhamento do histórico de seguimento                                                                                        | 18 |
| Figura 10 - Detalhamento das informações pessoais                                                                                         | 19 |
| Figura 11 - Novo histórico de seguimento do colo do útero                                                                                 | 20 |
| Figura 12 - Cadastrar exame citopatológico de colo do útero no seguimento                                                                 |    |
| Figura 13 - Cadastrar colposcopia no seguimento                                                                                           | 22 |
| Figura 14 - Cadastrar exame histopatológico de colo do útero no seguimento                                                                |    |
| Figura 15 - Cadastrar tratamento de colo do útero no seguimento                                                                           |    |
| Figura 16 - Incluir exame citopatológico de mama no seguimento                                                                            |    |
| Figura 17 - Incluir exame radiológico no seguimento — mamografia                                                                          |    |
| Figura 18 - Incluir exame radiológico no seguimento (ultrassonografia ou ressonância magnética)                                           |    |
| Figura 19 - Incluir histopatológico de mama — resultado lesão de caráter benigno                                                          |    |
| Figura 20 - Incluir histopatológico de mama – resultado lesão de caráter neoplásico maligno                                               | 27 |
| Figura 21 - Incluir histopatológico de mama — resultado core biopsy indeterminada                                                         | 27 |
| Figura 22 - Incluir tratamento no seguimento – mama                                                                                       |    |

| Figura 23 - Pesquisa de estabelecimentos de saúde                                                                                                | 29      |
|----------------------------------------------------------------------------------------------------|---------|
| Figura 24 - Alterar situação de seguimento                                                                                                    |         |
| Figura 25 - Cancelar situação de seguimento                                                                                                    |         |
| Figura 26 - Visualizar prévia de seguimento                                                                                                    | 34      |
| Figura 27 - Prévia de seguimento — datas                                                                                                    |         |
| Figura 28 - Corrigir prévia                                                                                                    |         |
| Figura 29 - Encerrar seguimento                                                                                                    |         |
| Figura 30 - Informar causa do óbito                                                                                                    |         |
| Figura 31 - Óbito por outras causas — especificar                                                                                                |         |
| Figura 32 - Cancelar encerramento do seguimento (cancelar óbito)                                                                                 | 37      |
| Figura 33 - Busca ativa no seguimento                                                                                                    |         |
| Figura 34 - Escolher formato do relatório de busca ativa                                                                                         |         |
| Figura 35 - Relatório de busca ativa — formato .pdf                                                                                              |         |
| Figura 36 - Seleção de relatório de consolidado de dados                                                                                         | 40      |
| Figura 37 - Seleção do formato do relatório de consolidado de dados                                                                              | 41      |
| Figura 38 - Relatório consolidado de dados — perfil coordenação estadual em formato excel                                                        | 41      |
| Figura 39 - Relatório consolidado de dados — perfil coordenação estadual em formato .pdf, com seleção do município de residência de Porto Alegre | )<br>42 |
| Figura 40 - Relatório consolidado de dados — perfil coordenação municipal em excel                                                               |         |
| Figura 41 - Relatório consolidado de dados — perfil unidade de saúde em excel                                                                    |         |

# Quadros

| Quadro 1 - Condutas para alta no seguimento de colo do útero a partir do diagnóstico citológico inicial                                           | 31 |
|----------------------------------------------------------------------------------------------------|----|
| Quadro 2 - Condutas para alta no seguimento do colo do útero a partir do diagnóstico histopatológico                                              | 32 |
| Quadro 3 - Condutas para investigação concluída no seguimento a partir da classificação radiológica na<br>mamografia (situação <i>alta/cura</i> ) | 32 |
| Quadro 4 - Condutas para investigação concluída no seguimento de mama a partir do diagnóstico histopatológic                                      | 0  |
| (situação alta/cura)                                                                                                    | 32 |

# LISTA DE SIGLAS

- CNES Cadastro Nacional de Estabelecimentos de Saúde
- CNS Cartão Nacional de Saúde
- Siscan Sistema de Informação do Câncer
- SUS Sistema Único de Saúde
- UF Unidade da Federação

# MÓDULO 3

# Seguimento

A investigação diagnóstica dos casos suspeitos e o tratamento em tempo oportuno dos casos confirmados de câncer são essenciais para o sucesso de programas de rastreamento. Um sistema de informações que permita identificar e seguir as pessoas com exames de rastreamento alterados tem papel importante na garantia da continuidade do cuidado.

No Sistema de Informação do Câncer (Siscan), a funcionalidade *gerenciar seguimento* está disponível para os perfis de coordenação e unidades de saúde, possibilitando o acompanhamento das pessoas com exames suspeitos ou alterados em suas áreas de residência e atendimento, que realizaram seus exames no Sistema Único de Saúde (SUS).

O sistema identifica os exames alterados registrados pelos prestadores de serviço, que, após o **encerramento da competência**<sup>1</sup>, são enviados para o seguimento. O primeiro exame alterado de uma pessoa abre um histórico de seguimento, e, a partir de então, todos os exames realizados por essa pessoa entrarão no seu histórico, assim como os exames anteriores normais.

Os perfis de coordenação visualizam as pessoas residentes em sua área de abrangência (município, regional, Estado) e as unidades de saúde visualizam as pessoas para as quais já tenham realizado alguma solicitação de exame.

# Critérios para entrada no seguimento

No Siscan, as informações sobre seguimento são separadas para colo do útero e mama, e a mesma pessoa pode ter informações para acompanhamento de resultados suspeitos para ambos os cânceres. São considerados exames alterados, que, portanto, fazem a pessoa entrar no seguimento, os resultados listados abaixo e destacados nos formulários dos exames (Figuras de 1 a 4).

Para câncer do colo do útero

- Exames citopatológicos: células atípicas de significado indeterminado, atipias em células escamosas, atipias em células glandulares e outras neoplasias malignas (Figura 1).
- Exames histopatológicos: lesões de caráter neoplásico ou pré-neoplásico (Figura 2).

<sup>1</sup> Procedimento realizado pelos prestadores de serviço mensalmente para o faturamento dos exames realizados.

Figura 1 - Formulário de resultado do exame citopatológico do colo do útero com destaque nos campos que correspondem a exame alterado

| Αναιιαζãο pré-analítica                                            | ADEQUABILIDADE DO MATERIAL*                                               |
|--------------------------------------------------------------------|---------------------------------------------------------------------------|
| MOSTRA REJEITADA POR:                                              | Satisfatória                                                              |
| Ausência ou erro na identificação da lâmina, frasco ou formulário  | Insatisfatória para avaliação oncótica devido a:                          |
| Lômina danificada ou ausente                                       | Material acelular ou hipocelular em menos de 10% do esfregaço             |
| Causas albeias ao laboratório- especificar-                        | Sangue em mais de 75% do esfregaço                                        |
|                                                                    | Piócitos em mais de 75% do esfregaço                                      |
|                                                                    | Artefatos de dessecamento em mais de 75% do esfregaço                     |
|                                                                    | Intensa superposição celular em mais de 75% do estregaço                  |
|                                                                    | Outros, especificar                                                       |
| _ Glandular                                                        |                                                                           |
| Metaplásico                                                        |                                                                           |
| IAGNÓSTICO DESCRITIVO                                              |                                                                           |
| DENTRO DOS LIMITES DA NORMALIDADE, NO MATERIAL EXAMINADO           | CELULAS ATIPICAS DE SIGNIFICADO INDETERMINADO                             |
|                                                                    | Escanosas: Possiverinente nao neoprasicas (ASC-OS)                        |
|                                                                    |                                                                           |
| _ Inflamaçao                                                       | Glandulares: Possivelmente não neoplásicas                                |
| Metaplasia escamosa imatura                                        | 🔲 Não se pode afastar lesão de alto grau                                  |
| _] Reparação                                                       |                                                                           |
| Atrofia com inflamação                                             | De origem indefinida: Possivelmente não neoplásicas                       |
| Radiação                                                           | T uno se bone maziar lezao ne ano dran                                    |
| _ Outros; especificar:                                             | ATIPIAS EM CÉLULAS ESCAMOSAS                                              |
| IICROBIOLOGIA                                                      | Lesão intra-epitelial de baixo grau (compreendendo efeito citopático pelo |
| Lactobacillus sp                                                   | HPV e neoplasia intra-epitelial cervical grau I)                          |
| Cocos                                                              | Lesão intra-epitelial de alto grau (compreendendo neoplasias intra-       |
| Sugestivo de Chlamydia sp                                          | epiteliais cervicais graus II e III)                                      |
| Actinomyces sp                                                     | Lesão intra-epitelial de alto arau . não podendo excluir micro-invasão    |
|                                                                    | Carrinoma enidermôide invasor                                             |
|                                                                    |                                                                           |
|                                                                    |                                                                           |
|                                                                    | └─┘ Adenocarcinoma "in situ"                                              |
| Baaios supracitoplasmáticos (sugestivos de Gardnerella/Mobiluncus) | Adenocarcinoma invasor: 🔲 Cervical                                        |
| _ Outros bacilos                                                   | Endometrial                                                               |
| Outros; especificar:                                               | Sem outras especificações                                                 |
|                                                                    | OUTRAS NEOPLASIAS MALIGNAS:                                               |
|                                                                    | PRESENÇA DE CÉLULAS ENDOMETRIAIS (NA PÓS-MENOPAUSA OU ACIMA               |
|                                                                    | DE 40 ANOS, FORA DO PERÍODO MENSTRUAL)                                    |

Figura 2 - Formulário de resultado do exame histopatológico do colo do útero com destaque nos campos que correspondem a um exame alterado

| RESULTADO DO EXAME HISTOPATOLÓGIO                                                                                         | :O - COLO DO ÚTERO |
|----------------------------------------------------------------------------------------------------|--------------------|
| Tipo de procedimento cirúrgico*                                                                                           |                    |
| ☐ Biópsia ☐ Exerese da Zona ☐ Conização ☐ Histerectomia ☐ Histerectomia c/ar<br>de Transformação Simples uni ou bilateral | nexectomia Outros  |
| MACROSCOPIA                                                                                                    |                    |
|                                                                                                    |                    |
| Riónsia número de fragmentos                                                                                              |                    |
| Peça arúrgica, tamanho do tumor x cm                                                                                      |                    |
| Distância da margem mais próxima                                                                                          |                    |
| localização do tumor: 🛛 Ectocérvice 💭 Endocérvice 💭 Junção escam                                                          | o-colunar          |
| *Adequabilidade do material Satisfatório Insatisfatório. Especificar                                                      |                    |
|                                                                                                    |                    |
| MICROSCOPIA                                                                                                    |                    |
| Lesoes de Carater Denigno                                                                                                 |                    |
| Pólino Endecopiral     Alterações sitearquitaturais compatívois com ação viral (HDV)                                      |                    |
|                                                                                                    |                    |
| Lesoes de carater neoplasico ou pre-neoplasico                                                                            |                    |
| NIC I (aisplasia leve)                                                                                                    |                    |
| NIC II (displasia modelada)                                                                                               |                    |
| Carcinoma enidermôide microinvasivo                                                                                       |                    |
|                                                                                                    |                    |
| Carcinoma epidermóide impossível avaliar invasão                                                                          |                    |
| Adenorarrinoma in situ                                                                                                    |                    |
| Adenorarrinoma invisor                                                                                                    |                    |
|                                                                                                    |                    |
|                                                                                                    |                    |
| Grau de diferenciação                                                                                                    | 1994 (1995)        |
| Não se aplica     Bem diferenciado (Grav II)     Moderadamente diferenciado                                               | ido (Grau II)      |
|                                                                                                    |                    |
| Dados em relação à extensão do tumor:                                                                                     |                    |
| Infiltração                                                                                                    |                    |
| Profundidade da invasão mm                                                                                                |                    |
| Vascular 🗌 Sim 🗌 Não Corpo uterino 🗌 Sim 🗌 M                                                                              | lão                |
| Peri-neural 🗌 Sim 🗌 Não Vagina 🗌 Sim 🗌 M                                                                                  | Vão                |
| Parametrial Sim Não                                                                                                    |                    |
| Linfonodos regionais examinados e comprometidos                                                                           |                    |

Fonte: Brasil, 2022a.

#### Para câncer de mama

- Mamografia de rastreamento na população geral ou de risco elevado com classificação radiológica nas categorias BI-RADS<sup>®</sup> 3, 4 ou 5.
- Todas as mamografias de rastreamento em paciente já tratado de câncer de mama.
- Todas as mamografias diagnósticas.
- Punção aspirativa ou conteúdo cístico com resultado de malignidade indeterminada, suspeito para malignidade ou positivo para malignidade (Figura 3).

- Descarga papilar com resultado padrão citopatológico de malignidade indeterminada, positivo para malignidade ou consistente com lesão papilar (Figura 3).
- Exame histopatológico com resultado *hiperplasia ductal com atipias* ou *hiperplasia lobular com atipias* (lesões de caráter benigno) (Figura 4).
- Exame histopatológico com resultado lesão de caráter neoplásico maligno (Figura 4).
- Biópsia por agulha grossa (core biopsy) com resultado lesão esclerosante radial, core biopsy indeterminada ou core biopsy suspeita (Figura 4).

Figura 3 - Formulário de resultado do exame citopatológico de mama, com destaque nos campos que representam um exame alterado

|                                                                                                    | RESULTADO                                                                                                    |
|----------------------------------------------------------------------------------------------------|----------------------------------------------------------------------------------------------------|
| Localização:*                                                                                                    | Adequabilidade do material*                                                                                                    |
| 🗌 Mama direita 🔹 Mama esquerda                                                                                                    | Satisfatório                                                                                                    |
| Material recebido - nº de lâminas/ml*                                                                                                    | 🗆 Insatisfatório por                                                                                                    |
| RESU                                                                                                    | LTADO DA PUNÇÃO ASPIRATIVA                                                                                                    |
| Processos Benignos. Negativo para malignidade compatível com:         Mastite         Abscesso subareolar recorrente         Fibroadenoma         Necrose gordurosa         Condição fibrocística mamária         Lesão epitelial benigna proliferativa sem atipias         Outros (exclusivamente benignos)         Padrão citopatológico de malignidade indeterminada compatível com         Tumor piliar         Tumor filóide         Outros | Padrão citopatológico suspeito para malignidade:         Lesão epitelial proliferativa com atipias         Outros         Padrão citopatológico positivo para malignidade compatível com:         Carcinoma ductal         Carcinoma lobular         Outros (exclusivamente malignos)         L: |
| RESULTADO DA                                                                                                    | DESCARGA PAPILAR / CONTEÚDO CÍSTICO                                                                                                    |
| Padrão citopatológico da amostra<br>Material acelular<br>Negativo para malignidade<br>Padrão citopatológico de malignidade indeterminada<br>Positivo para malignidade<br>Consistente com lesão papilar<br>Consistente com processo inflamatório<br>Observações:                                                                                                    |                                                                                                    |
| Data do resultado*                                                                                                    | M* CPF                                                                                                    |

Figura 4 - Formulário de resultado do exame histopatológico de mama, com destaque nos campos que representam um exame alterado

|                                                                               | RESULTADO                                                                                    |
|-------------------------------------------------------------------------------|----------------------------------------------------------------------------------------------|
| Procedimento cirúrgico*                                                       |                                                                                              |
| Biánsia inrisional Biánsia excisional Biánsia nor agulh                       | n nossa (rare bionsy) 🛛 Biónsia esterentáxira 🗌 Resservão segmentar                          |
|                                                                               |                                                                                              |
| La Excisao de ductos principais La Mastectomia glandular La Kessecção segment | tar com esvaziamento axilar 🔄 Mastectomia simples 🔄 Mastectomia radical e radical modificado |
| EXAN                                                                          | ME MACROSCÓPICO                                                                              |
| Adequabilidade do material"                                                   |                                                                                              |
|                                                                               |                                                                                              |
|                                                                               | HANUO DO TUNOR                                                                               |
| IA<br>Dimensión móvima tumor dominante                                        | Dimensão máximo tumos secundário                                                             |
|                                                                               |                                                                                              |
| < 2cm 2 a 5cm > 5cm Não aval                                                  | liável 🛄 < 2cm 🛄 2 a 5cm 🛄 > 5cm 🛄 Não avaliável                                             |
| EXAI                                                                          | ME MICROSCÓPICO                                                                              |
| MICROCALCIFICAÇÕES*                                                           | OUTROS ASPECTOS HISTOLÓGICOS                                                                 |
| Sim Não                                                                       | Multifocalidade do tumor 📃 Sim 📃 Não 📃 Não avaliável                                         |
| LESÃO DE CARÁTER BENIGNO                                                      | Multicentricidade do tumor Sim Não Não avaliável                                             |
| Hinemlasia ductal sem atinias                                                 | Grau histológico L. II. L. III. L. Não avaliável                                             |
| Hiperplasia ductal com atipias                                                | Invasio vascular Dim Nao Nao avaliavel                                                       |
| Hiperplasia lobular com atipias                                               | Embolização linfática                                                                        |
| Adenose. SUE                                                                  |                                                                                              |
| Lesão esderosante radial                                                      | Extensão do tumor:                                                                           |
| Condição fibrocística                                                         | Pele Sim. Com ulceração 🛄 Sim. Sem ulceração                                                 |
| Fibroadenoma                                                                  |                                                                                              |
| Papiloma solitàrio                                                            | Mamilo Sim Não Não avaliável                                                                 |
| Papiloma multiplo                                                             | Músculo peitoral 🗌 Sim 🗌 Não 🔲 Não avaliável                                                 |
|                                                                               | Fáscia do peitoral Sim Não Não avaliável                                                     |
| Outros                                                                        | Gradil costal Sim Não Não avaliável                                                          |
|                                                                               | Margens Cirúrgicas Livres (sem tumor detectóvel) Comprometidas Não avaliável                 |
| CORE DIOPST INDETERMINADA POR                                                 | Linfonodos Axilares Suprarlaviaulares                                                        |
|                                                                               | Número de linfonodos avaliados                                                               |
|                                                                               | Número de linfonodos comprometidos:                                                          |
| LESAO DE CARATER NEOPLASICO MALIGNO (TIPO PREDOMINANTE)                       | 0 (zero) 1 a 3 4 a 10 mais de 10                                                             |
| Carcinoma intraductal (in situ ) de baixo grau histològico                    | Presença de coalescência linfonodal Sim Não Não avaliável                                    |
| Carcinoma intraductal (in situ ) de grau intermediario                        | Extravasamento da cápsula lintonodal 🔝 Sim 🔛 Não 🛄 Não avaliável                             |
| Carcinoma lobular in situ                                                     | Receptores hormonais:                                                                        |
| Doença de Paget do mamilo sem tumor associado                                 | Receptor de estrógeno Positivo Negativo NR                                                   |
| Carcinoma ductal infiltrante                                                  | Receptor de progesterona 📄 Positivo 📄 Negativo 📄 NR                                          |
| Carcinoma ductal infiltrante com componente intraductal predominante          | Outros estudos imuno-histoquímicos:                                                          |
| Carcinoma lobular invasivo                                                    | Sim, especinque                                                                              |
| Carcinoma tubular                                                             | Observações                                                                                  |
| Carcinoma mucinoso                                                            |                                                                                              |
| Carcinonia meaular                                                            |                                                                                              |
| TPO HISTOLOGICO ASSOCIADO NECINIDARIO                                         |                                                                                              |
| Sim - especifique                                                             |                                                                                              |
| Não                                                                           |                                                                                              |
| Data do resultado                                                             |                                                                                              |
| Responsável pelo resultado* (RM*                                              | CPF                                                                                          |
|                                                                               |                                                                                              |
|                                                                               |                                                                                              |

# Acompanhamento do seguimento

O seguimento pode ser visualizado pelos perfis de unidade de saúde (master e administrativo) e coordenação (federal, estadual, regional, municipal e intramunicipal). Em *gerenciar seguimento*, são apresentadas diferentes funcionalidades que permitem pesquisa, monitoramento e inclusão de informações de seguimento das pessoas identificadas com exames alterados no rastreamento, além de gerar os relatórios de *busca ativa* e *consolidado de dados*.

A tela inicial apresenta campos para auxiliar a busca por registros ou gerar relatórios.

| istem prévias a serem monitoradas para | visualizar. Clique no lin | ık <u>Visualizar Prévia</u> |            |            |                       |              |
|----------------------------------------|---------------------------|-----------------------------|------------|------------|-----------------------|--------------|
| LTRO DE PESQUISA                       |                           |                             |            |            |                       |              |
| Cartão SUS:                            | Nome:                     |                             | UF de Resi | dência:    | Município de Residênc | ia: <b>*</b> |
| P                                      |                           |                             | RS         |            | Selecione             |              |
| Município da Unidade de Saúde:         |                           | Unidade de Saúde:           |            |            |                       |              |
| Selecione                              | ~                         | Selecione                   | ~          |            |                       |              |
| à                                      | SITUAÇÃO *                |                             |            |            |                       |              |
| COLO/IVIAIVIA                          | Sem Informação            |                             | Alta       | a/Cura     |                       |              |
| Colo do Útero                          |                           |                             |            | usa/Ahando | no                    |              |
| Colo do Útero Mama                     | Não Localizada            |                             |            |            |                       |              |

Figura 5 - Tela inicial — gerenciar seguimento

Fonte: Brasil, 2022b.

## Visualização do seguimento

O local de residência define a visualização do seguimento. As coordenações municipais e estaduais visualizam o histórico de suas residentes, mesmo que os exames tenham sido realizados em outro município ou Unidade da Federação (UF).

O perfil de unidade de saúde visualiza o histórico de pessoas para as quais tenha sido solicitado algum exame.

#### Pesquisa

A pesquisa no seguimento permite identificar pessoas com exames alterados, de acordo com alguns critérios de busca. Os campos marcados com asterisco são obrigatórios (*município de residência*, *período*, *colo/mama*, *situação*).

Para pesquisar por uma pessoa especificamente, o usuário pode informar o número do Cartão Nacional de Saúde (CNS) no campo *Cartão SUS*. Nesse caso, o sistema preenche automaticamente os campos *nome* e *município de residência*.

O campo *município de residência* é obrigatório. Para os perfis de coordenações estadual, regional e federal, é possível marcar a opção *todos*. Para os perfis de coordenações municipal e intramunicipal, o campo vem preenchido e bloqueado.

Os campos *município da unidade de saúde* e *unidade de saúde* vêm preenchidos e bloqueados para o perfil de unidade de saúde.

O campo *período* é obrigatório, e o intervalo máximo permitido em cada consulta é de um ano.

O campo situação é obrigatório e filtra os registros pela última situação de seguimento registrada no histórico.

O campo *colo/mama* é obrigatório e permite pesquisar as mulheres pelo motivo da entrada no seguimento. Ao marcar *colo*, são pesquisadas somente pessoas que entraram no seguimento por terem um exame do colo do útero alterado. Ao marcar mama, são pesquisadas somente pessoas que entraram no seguimento por terem um exame de mama alterado. Se os dois campos forem marcados, são pesquisadas pessoas que estão no seguimento para **os dois tipos de câncer**, ou seja, apresentaram exames do colo do útero e de mama alterados.

Após a seleção do campo *colo/mama*, o sistema apresenta o campo *critério*, que também é obrigatório e oferece os tipos de exame que fazem a pessoa entrar no seguimento. Para colo do útero, as opções são exames citopatológicos e/ou histopatológicos (Figura 6).

Ao selecionar a opção *cito* no campo *critério* (Figura 6), o sistema permite ainda realizar a pesquisa por resultado do exame com as seguintes categorias:

- Células atípicas escamosas de significado indeterminado possivelmente não neoplásicas (ASC-US) e lesão intraepitelial de baixo grau.
- Células atípicas escamosas de significado indeterminado não podendo afastar alto grau (ASC-H).
- Células atípicas de significado indeterminado glandulares e de origem indefinida.
- Lesão intraepitelial de alto grau.
- Carcinoma escamoso invasivo e adenocarcinoma ou outras neoplasias.

As opções de diagnóstico não são excludentes, sendo possível selecionar várias ao mesmo tempo. Caso nenhuma seja selecionada, o resultado da pesquisa apresenta todas as pessoas inseridas no seguimento em razão de qualquer exame citopatológico alterado.

Figura 6 - Pesquisa de seguimento - critérios para a pesquisa de seguimento do colo do útero

| artão SUS:                                                                                                    |                                                                                                    |               |                                 |
|----------------------------------------------------------------------------------------------------|----------------------------------------------------------------------------------------------------|---------------|---------------------------------|
|                                                                                                    | Nome:                                                                                                   | UF de Residên | cia: Município de Residência: • |
| Q                                                                                                    |                                                                                                    | RS            | PORTO ALEGRE                    |
| Iunicípio da Unidade de Saúde:                                                                                                    | Unidade                                                                                                 | de Saúde:     |                                 |
| Selecione                                                                                                    | ✓ Selecio                                                                                               | ine 🗸         |                                 |
| eríodo:•                                                                                                    |                                                                                                    |               |                                 |
| 01/01/2016 📑 à 31/12/2016 📑                                                                                                    | ]                                                                                                    |               |                                 |
| COLO/MAMA +                                                                                                    |                                                                                                    |               |                                 |
| COLO                                                                                                    |                                                                                                    |               |                                 |
| CRITÉRIO*                                                                                                    |                                                                                                    |               |                                 |
|                                                                                                    |                                                                                                    |               |                                 |
| Histo                                                                                                    |                                                                                                    |               |                                 |
|                                                                                                    |                                                                                                    |               |                                 |
| Cito<br>Histo<br>DIAGNÓSTICO<br>Células Atípicas Escamosas de Significa<br>possivelmente não neoplásica(ASC-U                                                                                                    | ido Indeterminado<br>3) e/ou Lesão Intraepitelial de                                                    | e baixo grau  |                                 |
| Crito     Histo DIAGNÓSTICO     Células Atípicas Escamosas de Significa     possivelmente não neoplásica(ASC-U:     Células Atípicas Escamosas de Significa     não afasta alto grau (ASC-H)                                                                                                    | ido Indeterminado<br>ŝ) e/ou Lesão Intraepitelial de<br>do Indeterminado                                | e baixo grau  |                                 |
| <ul> <li>Cito</li> <li>Histo</li> <li>DIAGNÓSTICO</li> <li>Células Atípicas Escamosas de Significa<br/>possivelmente não neoplásica(ASC-U:</li> <li>Células Atípicas Escamosas de Significa<br/>não afasta alto grau (ASC-H)</li> <li>Células Atípicas de Significado Indeterr<br/>Origem Indefinida</li> </ul>                                       | ido Indeterminado<br>3) e/ou Lesão Intraepitelial de<br>ido Indeterminado<br>ninado Glandulares e/ou de | e baixo grau  |                                 |
| <ul> <li>Cito<br/>Histo</li> <li>DIAGNÓSTICO</li> <li>Células Atípicas Escamosas de Significa<br/>possivelmente não neoplásica(ASC-U:</li> <li>Células Atípicas Escamosas de Significa<br/>não afasta alto grau (ASC-H)</li> <li>Células Atípicas de Significado Indeteri<br/>Origem Indefinida</li> <li>Lesão Intraepitelial de alto grau</li> </ul> | ido Indeterminado<br>3) e/ou Lesão Intraepitelial de<br>ido Indeterminado<br>minado Glandulares e/ou de | e baixo grau  |                                 |

Fonte: Brasil, 2022b.

Ao marcar a opção *mama* no campo *colo/mama*, o sistema exibe os critérios de pesquisa: exames citopatológicos, exames histopatológicos, mamografias diagnósticas e mamografias de rastreamento. É obrigatório selecionar pelo menos um critério.

O filtro de categorias BI-RADS<sup>®</sup> é exibido quando selecionadas mamografias de rastreamento ou diagnóstica, e, para mamografia de rastreamento, somente as categorias BI-RADS<sup>®</sup> 3, 4 e 5 ficam disponíveis para seleção. A seleção da categoria BI-RADS<sup>®</sup> é opcional (Figura 7).

Após a seleção dos filtros, deve-se clicar em pesquisar. Um quadro com o resultado da pesquisa é exibido com as informações de número do CNS, nome, data de nascimento, tipo de exame que fez a pessoa entrar no seguimento, tipo de seguimento (colo/mama), data de liberação do exame (ou seja, data de entrada no seguimento), nome da mãe e a opção para visualizar o histórico de seguimento completo (lupa) (Figura 8).

Figura 7 - Pesquisa de seguimento — critérios para a pesquisa de seguimento de mama

| ITRO DE DESOLUSA                                     | para visualiz     | ar. ciique no i                        | nk <u>visualizar Previa</u> |                   |                           |
|------------------------------------------------------|-------------------|----------------------------------------|-----------------------------|-------------------|---------------------------|
| Cartão SUS:                                          |                   | Nome:                                  |                             | UF de Residência: | Município de Residência:• |
|                                                      | P                 |                                        |                             | RS                | TODOS                     |
| Município da Unidade de Saúde:                       |                   |                                        | Unidade de Saúde:           |                   |                           |
| Selecione                                            |                   | ~                                      | Selecione                   | ~                 |                           |
| Período:•                                            |                   |                                        |                             |                   |                           |
| 01/06/2016 📑 à 31/05/201                             | 7 🔚               |                                        |                             |                   |                           |
|                                                      | ☐ Nā<br>Em<br>Tra | Localizada<br>Seguimento<br>Isferência |                             | Obito             | indono                    |
|                                                      |                   |                                        |                             |                   |                           |
|                                                      |                   |                                        |                             |                   |                           |
| Cito                                                 |                   |                                        |                             |                   |                           |
| Mamografia Diagnóstica<br>Mamografia de Rastreamento |                   |                                        |                             |                   |                           |
| CATEGORIA - BI-RADS                                  |                   |                                        |                             |                   |                           |
| 0                                                    |                   |                                        |                             |                   |                           |
| 3                                                    |                   |                                        |                             |                   |                           |
| 4                                                    |                   |                                        |                             |                   |                           |
| 6                                                    |                   |                                        |                             |                   |                           |

Fonte: Brasil, 2022b.

#### Figura 8 - Pesquisa de exames

| RESULTADO DA I   | PESQUISA               |                      |               |            |            |               |       |
|------------------|------------------------|----------------------|---------------|------------|------------|---------------|-------|
| Mostrar 10 💌     |                        |                      |               |            |            |               |       |
| Cartão SUS \$    | Nome do(a) Paciente \$ | Data de Nascimento 🕈 | Exame         | Colo/Mama  | Data       | Nome da Mãe ¢ | Opção |
|                  |                        | 09/02/1986           | Histo de Colo | Colo       | 06/08/2012 | _             | Q     |
|                  |                        | 29/12/1963           | Histo de Mama | Mama       | 05/10/2012 |               | ٩     |
|                  |                        | 10/06/2001           | Histo de Colo | Colo       | 08/02/2012 |               | ٩     |
|                  |                        | 26/11/1986           | Histo de Colo | Colo       | 12/02/2012 |               | ٩     |
|                  |                        | 03/01/1950           | Cito de Colo  | Colo       | 15/03/2012 |               | ٩     |
|                  |                        | 20/09/1973           | Cito de Colo  | Colo       | 28/05/2012 |               | ٩     |
| 1                |                        | 03/09/1983           | Histo de Colo | Colo       | 07/02/2012 |               | ٩     |
|                  |                        | 30/06/1982           | Histo de Colo | Colo       | 24/02/2012 |               | ٩     |
|                  |                        | 21/02/1992           | Histo de Colo | Colo       | 10/02/2012 |               | ٩     |
|                  |                        | 23/09/1981           | Histo de Colo | Colo       | 12/02/2012 |               | ٩     |
| Mostrando 1 a 10 | de 28 registro(s)      |                      |               | Anterior 1 |            | Próximo Ú     |       |

# Histórico de seguimento

O histórico de seguimento individual é exibido ao clicar na lupa presente na coluna *opção* do resultado da pesquisa (Figura 8). Além dos dados pessoais, são exibidas a situação atual de seguimento e a lista de procedimentos registrados no Siscan (Figura 9).

| Figura | 9 | _ | Detalhamento  | do | histórico  | de | seguimento   |
|--------|---|---|---------------|----|------------|----|--------------|
| 1 6010 | ~ |   | Detathantento | ao | 1113101100 | ac | 268011161116 |

| IISTÓRICO DE SEGUII                                                              | MENTO DO(A) PACIENTE                 |              |           |                   |          |
|----------------------------------------------------------------------------------|--------------------------------------|--------------|-----------|-------------------|----------|
| ADOS DO(A) PACIENT                                                               | E                                    |              |           |                   |          |
| Cartão SUS                                                                       |                                      |              |           |                   |          |
|                                                                                  | Q                                    |              |           |                   |          |
| Nome                                                                             |                                      | Apelido      |           |                   |          |
|                                                                                  |                                      |              |           |                   |          |
| Data de Nascimento                                                               |                                      | Nacionalidad | de        |                   |          |
| 13/03/1986                                                                       |                                      | BRASILEIRO   |           |                   |          |
| Sexo                                                                             |                                      |              |           |                   |          |
| Feminino                                                                         |                                      |              |           |                   |          |
| UF                                                                               |                                      | Município    |           |                   |          |
| RS                                                                               |                                      | BENTO GON    | CALVES    |                   |          |
| Nome da Mãe                                                                      |                                      | Ponto de Re  | ferência  |                   |          |
| NTDILPVPJRBGHLACPRZF                                                             | ч                                    |              |           |                   |          |
| <u>uterar Situação do Segui</u><br><u>xerrar Seguimento</u><br>STÓRICO DE SEGUIM | <u>mento</u><br>IENTO DO(A) PACIENTE |              |           |                   |          |
| Data 🗸                                                                           | Тіро                                 | Colo/Mama    | Resultado | Situação          | Opção    |
| 25/11/2015                                                                       | Citopatológico                       | Colo         | Alterado  | Sem<br>Informação | P        |
| 20/06/2016                                                                       | Colposcopia                          | Colo         | Normal    | Em<br>Seguimento  |          |
|                                                                                  |                                      |              |           |                   | <i>•</i> |
| 29/12/2021                                                                       | Mudança de Situação                  | Colo         | -         | Alta/cura         |          |

Fonte: Brasil, 2022b.

Os dados pessoais visualizados no histórico de seguimento são informações resumidas. Para visualizar os dados pessoais completos, é necessário clicar na lupa ao lado do campo *cartão SUS* (Figura 9). Será exibida a tela da Figura 10:

#### Figura 10 - Detalhamento das informações pessoais

| ADOS DO(A) PACIENTE<br>Cartão SUS |                        |
|-----------------------------------|------------------------|
| Nome                              | Apelido do(a) Paciente |
| Data de Nascimento                | Nacionalidade          |
| Sexo                              |                        |
| Feminino                          |                        |
| UF                                | Município              |
| MS                                | CAMPO GRANDE           |
| Nome da Mãe                       | Ponto de Referência    |
| Escolaridade                      | CPF                    |
| Raça/Cor                          | Etnia                  |
| BRANCA                            |                        |
| Bairro                            | Logradouro             |
|                                   |                        |
| Complemento                       | CEP                    |
|                                   |                        |

Fonte: Brasil, 2022b.

No quadro do histórico de seguimento, são exibidos todos os procedimentos registrados no Siscan. Para os exames, são exibidas as datas de liberação. A coluna *situação* exibe a situação de seguimento no momento de cada informação. Ao clicar em *visualizar resultado do exame* na coluna *opção*, representada pela lupa, será apresentado o laudo resumido do respectivo exame.

#### Inclusão de exames e tratamentos no seguimento

Os exames registrados pelos laboratórios (cito e histopatológicos) e pelas clínicas radiológicas (mamografias) no Siscan de pessoas que já estão no seguimento migram automaticamente após o encerramento de competência e irão compor o histórico de seguimento. Entretanto, em algumas situações, pode ser necessário incluir, no histórico de seguimento, exames que não estão na base do Siscan, por exemplo, aqueles realizados na rede privada. Também é possível incluir informações sobre tratamentos realizados. Essa inclusão pode ser feita pelos perfis de unidade de saúde e coordenações, conforme fluxo estabelecido localmente.

As informações podem ser obtidas por busca ativa, visita domiciliar, dados de prontuário ou de sistemas de informações, como os Registros Hospitalares de Câncer (RHC), o Painel-Oncologia e o Sistema de Informações sobre Mortalidade, e incluídas no seguimento do Siscan.

A inclusão de registros de exames ou tratamentos só é possível para pacientes que já estejam no seguimento, ou seja, tenham pelo menos um exame alterado realizado no SUS e registrado no Siscan.

Para incluir um registro, deve-se clicar em *novo histórico de seguimento*. Para colo do útero, podem ser incluídos exames citopatológicos, colposcopias, exames histopatológicos e tratamentos. Para mama, podem ser incluídos exames citopatológicos, histopatológicos, radiológicos (mamografia, ultrassonografia e ressonância magnética) e tratamentos.

Em *novo histórico de seguimento*, deve ser selecionado o tipo de exame a ser incluído, e uma nova tela será exibida para o preenchimento dos dados referentes ao exame e à fonte da informação (Figura 11).

| Figura 11 | - | Novo histórico | de | seguimento | do | colo | do | útero |
|-----------|---|----------------|----|------------|----|------|----|-------|
|-----------|---|----------------|----|------------|----|------|----|-------|

| NOVO    | HISTÓRICO DE SEGUIMENTO |
|---------|-------------------------|
| Colo    | Mama                    |
| Exame   | Cito do Colo            |
| Colpose | copia                   |
| Exame   | Histo do Colo           |
| Tratame | iento Realizado Colo    |

Fonte: Brasil, 2022b.

No histórico de seguimento, os ícones do lápis e da lixeira possibilitam respectivamente editar e excluir o conteúdo somente desses registros incluídos manualmente, ou seja, que não foram inseridos automaticamente a partir dos exames registrados pelos prestadores de serviço no Siscan. As alterações só podem ser editadas pelo perfil responsável pela inclusão da informação.

## Incluir exame citopatológico do colo do útero no histórico de seguimento

Ao clicar na opção *cito de colo*, o sistema apresenta a tela com os dados de identificação da paciente (cartão SUS, nome e sexo) já preenchidos e as opções de resultado para preenchimento: *normal* ou *alterado* (Figura 12). É obrigatório informar a data do exame incluído, que corresponde à data do resultado do exame citopatológico. Ao clicar na opção *alterado*, são exibidas as opções de resultado:

**Células atípicas de significado indeterminado**: apresenta três blocos de resultado: *escamosas, glandulares* e *de origem indefinida*. As opções *possivelmente não neoplásicas* e *não se pode afastar lesão de alto grau* são sempre excludentes entre si.

Atipias em células escamosas: aceita apenas uma seleção. Se marcada, bloqueia as opções de células atípicas de significado indeterminado escamosas.

Atipias em células glandulares: aceita apenas uma seleção. Se marcada, bloqueia as opções de células atípicas de significado indeterminado glandulares.

Outras neoplasias malignas: se marcado, é obrigatório descrever a neoplasia.

Figura 12 - Cadastrar exame citopatológico de colo do útero no seguimento

|                                                                                                    | i aciente.                                                                                                    |                                                | Sexo:    |
|----------------------------------------------------------------------------------------------------|----------------------------------------------------------------------------------------------------|------------------------------------------------|----------|
|                                                                                                    |                                                                                                    |                                                | Feminino |
| ESULTADO DO EXAMI                                                                                                    | E CITOPATOLÓGICO                                                                                                    |                                                |          |
| Resultado •                                                                                                    | Normal   Alterado                                                                                                    | Data do Exame:•                                |          |
|                                                                                                    |                                                                                                    | 25/02/2019                                     |          |
| CÉLULAS ATÍPICAS                                                                                                    | DE SIGNIFICADO INDETERMINADO                                                                                                    |                                                |          |
| Escamosas:                                                                                                    | ×                                                                                                    | (ACC 11)                                       |          |
| Possivelmente r                                                                                                    | nao neopiasicas (ASC-US) Nao se pode ati                                                                                                    | astar lesao de alto grau (ASC-H)               |          |
| Glandulares:                                                                                                    | No populárica: 🔽 Não co podo afertar locã                                                                                                    | o do alto grav                                 |          |
|                                                                                                    |                                                                                                    | o de alto grad                                 |          |
| De origem indefinie                                                                                                    | da:<br>Não peoplásicas — 🗌 Não se pode afastar lesão                                                                                            | o de alto erau                                 |          |
|                                                                                                    | 0.00.000                                                                                                    |                                                |          |
| cervical grau I)                                                                                                    | alial de alto grau (compreendendo neoplasias in<br>alial de alto grau, não podendo excluir microinva<br>lermoide invasor                        | traepiteliais cervicais grau II e III)<br>asão |          |
| Carcinoma epid                                                                                                    |                                                                                                    |                                                |          |
| Carcinoma epid                                                                                                    | AS GLANDULARES                                                                                                    |                                                |          |
| ATIPIAS EM CÉLUL                                                                                                    | AS GLANDULARES                                                                                                    |                                                |          |
| ATIPIAS EM CÉLUL Adenocarcinoma Adenocarcinoma Adenocarcinoma                                                                                                    | AS GLANDULARES<br>'in situ'<br>invasor cervical<br>invasor endometrial                                                                          |                                                |          |
| ATIPIAS EM CÉLUL<br>Adenocarcinoma<br>Adenocarcinoma<br>Adenocarcinoma<br>Adenocarcinoma                                                                                | AS GLANDULARES<br>'in situ'<br>invasor cervical<br>invasor endometrial<br>invasor sem outras especificações                                     |                                                |          |
| ATIPIAS EM CÉLUL<br>Adenocarcinoma<br>Adenocarcinoma<br>Adenocarcinoma<br>Adenocarcinoma                                                                                | AS GLANDULARES<br>'in situ'<br>invasor cervical<br>invasor endometrial<br>invasor sem outras especificações<br>alignas                          |                                                |          |
| ATIPIAS EM CÉLUL Adenocarcinoma Adenocarcinoma Adenocarcinoma Adenocarcinoma Outras Neoplasias Ma                                                                       | AS GLANDULARES<br>'in situ'<br>invasor cervical<br>invasor endometrial<br>invasor sem outras especificações<br>alignas                          |                                                |          |
| ATIPIAS EM CÉLUL<br>Adenocarcinoma<br>Adenocarcinoma<br>Adenocarcinoma<br>Adenocarcinoma<br>Outras Neoplasias Ma<br>ORMAÇÕES OBTIDAS                                    | AS GLANDULARES<br>'in situ'<br>invasor cervical<br>invasor endometrial<br>invasor sem outras especificações<br>alignas<br>POR                   |                                                |          |
| ATIPIAS EM CÉLUL Adenocarcinoma Adenocarcinoma Adenocarcinoma Adenocarcinoma Adenocarcinoma Outras Neoplasias Ma ORMAÇÕES OBTIDAS ados da Unidade de Saú                | AS GLANDULARES<br>'in situ'<br>invasor cervical<br>invasor endometrial<br>invasor sem outras especificações<br>alignas<br>POR-<br>de CNES:• 228 | ۶MS                                            |          |
| ATIPIAS EM CÉLUL Adenocarcinoma Adenocarcinoma Adenocarcinoma Adenocarcinoma Adenocarcinoma Outras Neoplasias M ORMAÇÕES OBTIDAS ados da Unidade de Saú Correspondência | AS GLANDULARES<br>'in situ'<br>invasor cervical<br>invasor sem outras especificações<br>alignas<br>POR<br>de CNES:* 228                         | SMS                                            |          |

Fonte: Brasil, 2022b.

Após a inclusão do exame, o sistema exibe, no topo da página, a mensagem: registro gravado com sucesso.

## Incluir colposcopia no seguimento

Em novo histórico de seguimento, clicar na opção colposcopia. O sistema apresenta tela com os dados de identificação (cartão SUS, nome e sexo) já preenchidos e, para preenchimento, as opções de *achados colposcópicos, classificação da zona de transformação e informação sobre realização de biópsia*. É obrigatório informar a data da colposcopia e da biópsia, quando realizada.

| DADOS PRINCIPAIS                                                                                                    |                                                                                                    |                |
|----------------------------------------------------------------------------------------------------|----------------------------------------------------------------------------------------------------|----------------|
| Cartão SUS:                                                                                                    | Paciente:                                                                                                    | Sexo:          |
|                                                                                                    |                                                                                                    | Feminino       |
|                                                                                                    |                                                                                                    |                |
| Data de Colposcopia •                                                                                                    | N .                                                                                                    |                |
| 25/02/2020                                                                                                    |                                                                                                    |                |
|                                                                                                    |                                                                                                    |                |
| ACHADOS COLPOSCÓPI                                                                                                    | COS*                                                                                                    |                |
| () Normal                                                                                                    |                                                                                                    |                |
| Anormal                                                                                                    | _                                                                                                    |                |
| O Alterações Menore                                                                                                    | es (Sugestivo Baixo Grau, Grau I) 🛛 🔘 Alterações Maiores (Sugestivo Alto Grau, Grau II                                                                                                    | 0              |
|                                                                                                    |                                                                                                    | 1              |
| O Sugestivo de Câncer                                                                                                    |                                                                                                    | 7              |
| O Sugestivo de Câncer<br>Miscelânea (condiloma,<br>ONA DE TRANSFORMA<br>O Satisfatória ZT completa                                                                                                    | , pólipo, inflamação, anomalia congênita, estenose, sequela pós-tratamento, endometri<br>AÇÃO (ZT)/ADEQUABILIDADE                                                                                                    | íose)          |
| <ul> <li>Sugestivo de Câncer</li> <li>Miscelânea (condiloma,</li> <li>Miscelânea (condiloma,</li> <li>CONA DE TRANSFORMA</li> <li>Satisfatória ZT completa</li> <li>Satisfatória ecto e endor</li> <li>Insatisfatória</li> <li>En não visível ou pa</li> <li>Atrofia/Inflamação</li> </ul>                                                                                                    | , pólipo, inflamação, anomalia congênita, estenose, sequela pós-tratamento, endometri<br>AÇÃO (ZT)/ADEQUABILIDADE *<br>amente Visível e Ectocervical (ZT tipo I)<br>scervical (ZT tipo II)<br>arcialmente visível (predominante/completamente endocervical) (ZT tipo III)<br>Severa/trauma colo/cérvice não visível (inadequada)                                     | , iose)        |
| Sugestivo de Câncer Miscelânea (condiloma, CONA DE TRANSFORMA Satisfatória ZT completa Satisfatória ecto e endo Satisfatória Encatisfatória CT não visível ou pa Atrofia/Inflamação                                                                                                    | , pólipo, inflamação, anomalia congênita, estenose, sequela pós-tratamento, endometri<br>AÇÃO (ZT)/ADEQUABILIDADE -<br>amente Visível e Ectocervical (ZT tipo I)<br>ocervical (ZT tipo II)<br>arcialmente visível (predominante/completamente endocervical) (ZT tipo III)<br>.Severa/trauma colo/cérvice não visível (inadequada)                                    | , iose)        |
| Sugestivo de Câncer     Miscelânea (condiloma,      Miscelânea (condiloma,      Miscelânea (condiloma,      Satisfatória ZT completa     Satisfatória ecto e endou     Insatisfatória     ZT não visível ou pa     Mirofia/Inflamação  BIÓPSIA*                                                                                                    | , pólipo, inflamação, anomalia congênita, estenose, sequela pós-tratamento, endometri<br>AÇÃO (ZT)/ADEQUABILIDADE *<br>amente Visível e Ectocervical (ZT tipo I)<br>ocervical (ZT tipo II)<br>arcialmente visível (predominante/completamente endocervical) (ZT tipo III)<br>. Severa/trauma colo/cérvice não visível (inadequada)<br>Data da Biópsia •              | , iose)        |
| Sugestivo de Câncer Miscelânea (condiloma, CONA DE TRANSFORMA Satisfatória ZT completa Satisfatória ecto e endor Stinger Trão visível ou pa Atrofia/Inflamação Sim                                                                                                    | , pólipo, inflamação, anomalia congênita, estenose, sequela pós-tratamento, endometri<br>AÇÃO (ZT)/ADEQUABILIDADE +<br>amente Visível e Ectocervical (ZT tipo I)<br>scervical (ZT tipo II)<br>arcialmente visível (predominante/completamente endocervical) (ZT tipo III)<br>severa/trauma colo/cérvice não visível (inadequada)<br>Data da Biópsia •                | , iose)        |
| <ul> <li>Sugestivo de Câncer</li> <li>Miscelânea (condiloma,</li> <li>Mascelânea (condiloma,</li> <li>CONA DE TRANSFORMA</li> <li>Satisfatória ZT completa</li> <li>Satisfatória ecto e endo</li> <li>Insatisfatória</li> <li>T não visível ou pa</li> <li>Atrofia/Inflamação</li> <li>MÓPSIA *</li> <li>Sim</li> <li>Não</li> <li>Sabe</li> </ul>                                                                   | , pólipo, inflamação, anomalia congênita, estenose, sequela pós-tratamento, endometri<br>AÇÃO (ZT)/ADEQUABILIDADE *<br>amente Visível e Ectocervical (ZT tipo I)<br>ocervical (ZT tipo II)<br>arcialmente visível (predominante/completamente endocervical) (ZT tipo III)<br>Severa/trauma colo/cérvice não visível (inadequada)<br>Data da Biópsia *<br>25/02/2020  | ,<br>iose)<br> |
| Sugestivo de Câncer     Miscelânea (condiloma,  CONA DE TRANSFORMA      Satisfatória 2T completa     Satisfatória ecto e endo     Insatisfatória     ZT não visível ou pa     Atrofia/Inflamação  SIÓPSIA*      Sim     Não     Não Sabe  NFORMAÇÕES OBTIDAS                                                                                                    | , pólipo, inflamação, anomalia congênita, estenose, sequela pós-tratamento, endometri<br>AÇÃO (ZT)/ADEQUABILIDADE *<br>amente Visível e Ectocervical (ZT tipo I)<br>cervical (ZT tipo II)<br>arcialmente visível (predominante/completamente endocervical) (ZT tipo III)<br>i Severa/trauma colo/cérvice não visível (inadequada)<br>Data da Biópsia •<br>25/02/2020 | ,<br>iose)     |
| <ul> <li>Sugestivo de Câncer</li> <li>Miscelânea (condiloma,</li> </ul> CONA DE TRANSFORMA <ul> <li>Satisfatória ZT completa</li> <li>Satisfatória ecto e endo</li> <li>Insatisfatória</li> <li>T não visível ou pa</li> <li>Atrofia/Inflamação</li> </ul> SIÓPSIA - <ul> <li>Sim</li> <li>Não</li> <li>Não Sabe</li> </ul> NFORMAÇÕES OBTIDA:                                                                       | , pólipo, inflamação, anomalia congênita, estenose, sequela pós-tratamento, endometri<br>AÇÃO (ZT)/ADEQUABILIDADE *<br>amente Vísível e Ectocervical (ZT tipo I)<br>ocervical (ZT tipo II)<br>arcialmente vísível (predominante/completamente endocervical) (ZT tipo III)<br>severa/trauma colo/cérvice não vísível (inadequada)<br>Data da Biópsia •<br>25/02/2020  | ,<br>iose)     |
| <ul> <li>Sugestivo de Câncer</li> <li>Miscelânea (condiloma,</li> </ul> CONA DE TRANSFORMA <ul> <li>Satisfatória 2T completa</li> <li>Satisfatória ecto e endor</li> <li>Insatisfatória</li> <li>ZT não visível ou pa</li> <li>Atrofia/Inflamação</li> </ul> BIÓPSIA * <ul> <li>Sim</li> <li>Não</li> <li>Não Sabe</li> </ul> NFORMAÇÕES OBTIDA: <ul> <li>Dados da Unidade de Sa</li> <li>Correspondência</li> </ul> | , pólipo, inflamação, anomalia congênita, estenose, sequela pós-tratamento, endometri<br>AÇÃO (ZT)/ADEQUABILIDADE *<br>amente Visível e Ectocervical (ZT tipo I)<br>cervical (ZT tipo II)<br>arcialmente visível (predominante/completamente endocervical) (ZT tipo III)<br>Severa/trauma colo/cérvice não visível (inadequada)<br>Data da Biópsia •<br>25/02/2020   | ,<br>iose)     |
| Sugestivo de Câncer Miscelânea (condiloma, Miscelânea (condiloma, CONA DE TRANSFORMA Satisfatória ZT completa Satisfatória ecto e endor Satisfatória ecto e endor Satisfatória Str não visível ou pa Atrofia/Inflamação SIÓPSIA* Sim Não Não Sabe NFORMAÇÕES OBTIDA: Dados da Unidade de Sa Correspondência                                                                                                    | , pólipo, inflamação, anomalia congênita, estenose, sequela pós-tratamento, endometri<br>AÇÃO (ZT)/ADEQUABILIDADE *<br>amente Visível e Ectocervical (ZT tipo I)<br>cervical (ZT tipo II)<br>arcialmente visível (predominante/completamente endocervical) (ZT tipo III)<br>:Severa/trauma colo/cérvice não visível (inadequada)<br>Data da Biópsia •<br>25/02/2020  | ,<br>iose)     |

Figura 13 - Cadastrar colposcopia no seguimento

## Incluir exame histopatológico de colo no seguimento

Em novo histórico de seguimento, clicar na opção exame histo de colo. O sistema apresenta a tela com os dados de identificação (cartão SUS, nome e sexo) e as opções de achados. É obrigatório informar a origem (biópsia ou peça cirúrgica), a data do resultado e pelo menos uma das opções de diagnóstico: *lesão de caráter neoplásico benigno* ou *lesão de caráter neoplásico ou pré-neoplásico*. As opções de diagnóstico das lesões de caráter benigno não são excludentes, ou seja, é possível marcar mais de um resultado. As opções das lesões de caráter neoplásico ou pré-neoplásico pode ser marcada.

| DADOS PRINCIPAIS —      |                                              |                             |          |
|-------------------------|----------------------------------------------|-----------------------------|----------|
| Cartão SUS:             | Paciente:                                    |                             | Sexo:    |
|                         |                                              |                             | Feminino |
|                         |                                              |                             |          |
| Biópsia                 |                                              |                             |          |
| Peça cirúrgica          |                                              | 23/02/2020                  |          |
| LESÕES DE CARÁTER BI    | ENIGNO                                       |                             |          |
| Vetaplasia Escamosa     |                                              |                             |          |
| Cervicite Crônica Inesp | ecífica                                      | a                           |          |
| Alterações Citoarquite  | turais compativeis com                       | Açao Virai (HPV)            |          |
| LESÕES DE CARÁTER N     | EOPLÁSICO OU PRÉ                             | -NEOPLÁSICO                 |          |
| NIC I (Displasia leve)  | erada)                                       |                             |          |
| NIC III (Displasia acen | tuada / Carcinoma in si<br>ide microinvasivo | tu)                         |          |
| Carcinoma Epidermo      | ide invasivo<br>ide impossível avaliar in    | vasão                       |          |
|                         |                                              |                             |          |
| 🗌 Adenocarcinoma in s   | itu                                          |                             |          |
| 🗌 Adenocarcinoma inva   | ISOF                                         |                             |          |
| 🗌 Outras Neoplasias Mal | ignas                                        |                             |          |
| INFORMAÇÕES OBTID/      | AS POR                                       |                             |          |
| 🗌 Dados da Unidade de S | aúde                                         |                             |          |
| Correspondência         |                                              |                             |          |
| 🗌 Visita Domiciliar     |                                              |                             |          |
| Vutras 🗸                |                                              | Quais?• laboratório privado |          |
|                         |                                              |                             |          |

Figura 14 - Cadastrar exame histopatológico de colo do útero no seguimento

## Incluir tratamento para colo do útero no seguimento

Em *novo histórico de seguimento*, clicar na opção *tratamento realizado colo*. O sistema apresenta a tela com os dados de identificação (cartão SUS, nome e sexo) e as opções de tratamentos. Ao selecionar esse histórico, é obrigatório informar pelo menos um tratamento e sua data, para que a informação seja salva no seguimento.

| AD OUT HINTEN AND     |                             |    |   |  |          |
|-----------------------|-----------------------------|----|---|--|----------|
| Cartão SUS:           | Paciente:                   |    |   |  | Sexo:    |
|                       |                             |    |   |  | Feminino |
|                       |                             |    |   |  |          |
| TRATAMENTO REALIZA    | DO*                         |    |   |  |          |
| 🗌 Exerese da Zona de  | Transformação - Ver e Trata | ar |   |  |          |
| Exerese da Zona de    | Transformação - Pós bióps   | ia |   |  |          |
| 14/11/2012            |                             |    |   |  |          |
|                       |                             |    |   |  |          |
| Conização             |                             |    |   |  |          |
| Histerectomia         |                             |    |   |  |          |
| Radioterapia          |                             |    |   |  |          |
| 🗌 Quimioterapia       |                             |    |   |  |          |
| Cuidados Paliativos   | 5                           |    |   |  |          |
|                       |                             |    |   |  |          |
|                       |                             |    |   |  |          |
| ~                     |                             |    |   |  |          |
| IFORMAÇÕES OBTIDAS    | POR                         |    |   |  |          |
| 🖌 Dados da Unidade de | e Saúde CNES:•              | 22 | 2 |  |          |
| Correspondência       |                             |    |   |  |          |
| 🗌 Visita Domiciliar   |                             |    |   |  |          |
|                       |                             |    |   |  |          |

Figura 15 - Cadastrar tratamento de colo do útero no seguimento

Fonte: Brasil, 2022b.

#### Incluir citopatológico de mama no seguimento

Em novo histórico de seguimento, clicar na opção exame cito de mama. O sistema apresenta a tela com os dados de identificação (cartão SUS, nome e sexo) e as opções de exames: punção por agulha fina ou descarga papilar espontânea. É obrigatório informar a data do resultado, a lateralidade e uma das opções de diagnóstico, para punção aspirativa por agulha fina (Paaf): negativo para malignidade, malignidade indeterminada, suspeito para malignidade e positivo para malignidade; ou, para descarga papilar espontânea: negativo para malignidade, malignidade, malignidade, malignidade, malignidade indeterminada, positivo para malignidade e consistente com lesão papilar.

#### Figura 16 - Incluir exame citopatológico de mama no seguimento

| Cartão SUS:                                                                                                    | Paciente:                                                      | Sexo:                                               |
|----------------------------------------------------------------------------------------------------|----------------------------------------------------------------|-----------------------------------------------------|
|                                                                                                    |                                                                | Feminino                                            |
| XAMES CITOPATOLÓGICOS —                                                                                                    |                                                                |                                                     |
| TIPO DE EXAME*                                                                                                    | DATA DO EXAME*                                                 | LATERALIDADE +                                      |
| O PAAF (Punção por agulha fina)                                                                                                    | 21/01/2013                                                     | Mama Direita O Mama Esquerda O Ambas                |
| MAMA DIREITA<br>RESULTADO DESCARGA PAPII                                                                                                    | AR ESPONTÂNEA *                                                | alignidade (° Consistente com lesão nanilar         |
| MAMA DIREITA<br>RESULTADO DESCARGA PAPII<br>O Negativo para malignidade O                                                                           | .AR ESPONTÂNEA★<br>Malignidade indeterminada ⊂ Positivo para m | alignidade                                          |
| MAMA DIREITA<br>RESULTADO DESCARGA PAPII<br>C Negativo para malignidade C                                                                           | .AR ESPONTÂNEA★<br>Malignidade indeterminada ⊂ Positivo para m | alignidade $	ilde{C}$ Consistente com lesão papilar |
| MAMA DIREITA<br>RESULTADO DESCARGA PAPII<br>C Negativo para malignidade C<br>NFORMAÇÕES OBTIDAS POR                                                 | .AR ESPONTÂNEA★<br>Malignidade indeterminada C Positivo para m | alignidade 🔿 Consistente com lesão papilar          |
| MAMA DIREITA<br>RESULTADO DESCARGA PAPII<br>O Negativo para malignidade O<br>VFORMAÇÕES OBTIDAS POR                                                 | .AR ESPONTÂNEA★<br>Malignidade indeterminada ○ Positivo para m | alignidade 🔿 Consistente com lesão papilar          |
| MAMA DIREITA<br>RESULTADO DESCARGA PAPII<br>O Negativo para malignidade O<br>NFORMAÇÕES OBTIDAS POR<br>Dados da Unidade de Saúde<br>Correspondência | LAR ESPONTÂNEA #                                               | alignidade C Consistente com lesão papilar          |

Fonte: Brasil, 2022b.

# Incluir exame radiológico de mama no seguimento

Em *novo histórico de seguimento*, ao selecionar exame radiológico, é possível inserir o resultado de *mamografia*, ultrassonografia ou *ressonância magnética*. É necessário informar a data do exame, a lateralidade e o resultado.

| _ |          |     |   |      |           |           |       |          |       |        |        |               |       | ~ .   |
|---|----------|-----|---|------|-----------|-----------|-------|----------|-------|--------|--------|---------------|-------|-------|
|   | i di ira | 1 / |   | Incl | LUIP      | · ovamo   | radio | lògia    | 20 00 | COGU   | monto  | m 2 r         | noar  | otio. |
|   | ISUIU    | 1/  | _ |      | 1 1 1 1   | exame     | Idulu | 11 12 11 |       | SERIII | INPINO | - $        -$ | 11021 | alla  |
|   |          |     |   |      | · • · · · | 0/(0////0 |       |          |       | 0000   |        |               |       | SS    |
|   | <u> </u> |     |   |      |           |           |       |          |       |        |        |               |       |       |

| JOSTRINCIPAIS                                                                                                    |                                                                                                    |                |                 |          |
|----------------------------------------------------------------------------------------------------|----------------------------------------------------------------------------------------------------|----------------|-----------------|----------|
| rtão SUS:                                                                                                    | Paciente:                                                                                                    |                |                 | Sexo:    |
|                                                                                                    |                                                                                                    |                |                 | Feminino |
| MES RADIOLÓGICOS —                                                                                                    |                                                                                                    |                |                 |          |
| IPO DE EXAME*                                                                                                    |                                                                                                    | DATA DO EXAME* | LATERIDADE*     |          |
| Mamografia                                                                                                    |                                                                                                    | 21/01/2013     | Mama Direita    |          |
| ) Ultrassonografia<br>) Recconôncia Magnética                                                                                                    |                                                                                                    |                | O Mama Esquerda |          |
|                                                                                                    |                                                                                                    |                |                 |          |
|                                                                                                    |                                                                                                    |                |                 |          |
|                                                                                                    |                                                                                                    |                |                 |          |
| MAMA DIREITA*                                                                                                    |                                                                                                    |                |                 |          |
| BI-RADS                                                                                                    |                                                                                                    |                |                 |          |
| MAMA DIREITA *                                                                                                    | Adicional com Ultrassonog                                                                                            | rafia          |                 |          |
| MAMA DIREITA •<br>BI-RADS<br>C Categoria 0 - Avaliação<br>C Categoria 1 - Sem Achac                                                                                         | Adicional com Ultrassonog<br>los Mamográficos                                                                        | rafia          |                 |          |
| MAMA DIREITA •<br>BI-RADS<br>C Categoria 0 - Avaliação<br>C Categoria 1 - Sem Achac<br>C Categoria 2 - Achados B                                                            | Adicional com Ultrassonog<br>los Mamográficos<br>enignos                                                             | rafia          |                 |          |
| AMA DIREITA •<br>BI-RADS<br>C Categoria 0 - Avaliação<br>C Categoria 1 - Sem Achac<br>C Categoria 2 - Achados P<br>C Categoria 3 - Achados P                                | Adicional com Ultrassonog<br>los Mamográficos<br>enignos<br>rovavelmente Benignos                                    | rafia          |                 |          |
| MAMA DIREITA •<br>BI-RADS<br>C Categoria 0 - Avaliação<br>C Categoria 1 - Sem Achaco<br>C Categoria 2 - Achados B<br>C Categoria 3 - Achados S<br>C Categoria 4 - Achados S | Adicional com Ultrassonog<br>los Mamográficos<br>enignos<br>rovavelmente Benignos<br>uspeitos                        | rafia          |                 |          |
| MAMA DIREITA *                                                                                                    | Adicional com Ultrassonog<br>los Mamográficos<br>enignos<br>rovavelmente Benignos<br>uspeitos<br>tuamentes Suspeitos | trafia         |                 |          |

Figura 18 - Incluir exame radiológico no seguimento (ultrassonografia ou ressonância magnética)

| Lartau 505:                                                                                                    |                                                           |                        |              | Cowor    |
|----------------------------------------------------------------------------------------------------|-----------------------------------------------------------|------------------------|--------------|----------|
|                                                                                                    | Faciente.                                                 |                        |              | Sexo:    |
|                                                                                                    |                                                           |                        |              | Feminino |
| (AMES RADIOLÓGICOS —                                                                                                    |                                                           |                        |              |          |
| TIPO DE EXAME*                                                                                                    |                                                           | DATA DO EXAME*         | LATERIDADE*  |          |
| C Mamografia                                                                                                    |                                                           | 21/01/2013 📒           | Mama Direita |          |
| Oltrassonografia O Ressonância Magnética                                                                                                    |                                                           |                        | C Ambas      |          |
| C Mama Normal                                                                                                    | SONOGRAFIA / RESSO                                        | NÂNCIA MAGNÉTICA*      |              |          |
| RESULTADO DE ULTRAS                                                                                                    | SONOGRAFIA / RESSO                                        | NÂNCIA MAGNÉTICA •     |              |          |
| C Mama Normal<br>C Mama Normal<br>C Mama Anormal/Doença<br>C Mama Anormal/Suspeita                                                            | SONOGRAFIA / RESSO<br>Benigna<br>de Doença Maligna        | NÂNCIA MAGNÉTICA•      |              |          |
| RESULTADO DE ULTRA:<br>C Mama Normal<br>C Mama Anormal/Doença<br>C Mama Anormal/Suspeita                                                      | SONOGRAFIA / RESSO<br>Benigna<br>de Doença Maligna        | NÂNCIA MAGNÉTICA •     |              |          |
| RESULTADO DE ULTRA:<br>C. Mama Normal<br>C. Mama Anormal/Doença<br>C. Mama Anormal/Suspeita                                                   | SONOGRAFIA / RESSO<br>Benigna<br>de Doença Maligna        | NÂNCIA MAGNÉTICA •     |              |          |
| RESULTADO DE ULTRA:<br>C Mama Normal<br>C Mama Anormal/Doença<br>C Mama Anormal/Suspeita<br>FORMAÇÕES OBTIDAS PO<br>Dados da Unidade de Saúde | SONOGRAFIA / RESSO<br>Benigna<br>de Doença Maligna        | NÂNCIA MAGNÉTICA •     |              |          |
| C Mama Normal<br>C Mama Anormal<br>C Mama Anormal/Doença<br>C Mama Anormal/Suspeita                                                           | <b>SONOGRAFIA / RESSO</b><br>Benigna<br>de Doença Maligna | NÂNCIA MAGNÉTICA 🔹 ——— |              |          |

Fonte: Brasil, 2022b.

#### Incluir histopatológico de mama no seguimento

Em novo histórico de seguimento, selecionar o tipo de exame histo de mama, biópsia por agulha grossa (core biopsy) ou biópsia cirúrgica. É obrigatório informar a data do exame, a lateralidade e o tipo de lesão. Em tipo de lesão, quando selecionado caráter benigno, é obrigatório marcar pelo menos um dos diagnósticos e as opções não são excludentes (Figura 19).

| Figura 19 - Incluir histopatol | ógico de mama — result<br>dados principais                                                                         | ado lesão de c                  | aráter benigno                                                   |                                                                |           |
|--------------------------------|----------------------------------------------------------------------------------------------------|---------------------------------|------------------------------------------------------------------|----------------------------------------------------------------|-----------|
|                                | Cartão SUS:                                                                                                    | Paciente:                       |                                                                  |                                                                | Sexo:     |
|                                |                                                                                                    |                                 |                                                                  |                                                                | Feminino  |
|                                | TIPO DE EXAME#                                                                                                    |                                 | DATA DO EXAME*                                                   | LATERALIDADE*                                                  |           |
|                                | <ul> <li>Biópsia por Agulha Grossa (Core Bio</li> <li>Biópsia Cirúrgica</li> </ul>                                 | opsy)                           | 21/01/2013                                                       | <ul> <li>Mama Direita</li> <li>Mama Esquerda</li> </ul>        | C Ambas   |
|                                | Caráter Benigno                                                                                                    | *                               | ×                                                                |                                                                |           |
|                                | Hiperplasia ductal sem atipias<br>Hiperplasia ductal com atipias<br>Hiperplasia lobular com atipias<br>Adenose SOE | *<br>Condig<br>Fibroa<br>Papilo | esclerosante radial<br>ão fibrocística<br>Jenoma<br>na solitário | Papiloma múltiplo<br>Papilomatose florida<br>Mastite<br>Outros | do mamilo |
|                                | TIPO HISTOLÓGICO ASSOCIAD                                                                                          | O SECUNDÁRIO★                   | C Não                                                            |                                                                |           |

Quando selecionado *caráter neoplásico maligno*, é necessário informar o tipo predominante. Somente uma opção pode ser selecionada (Figura 20).

| Cartao SUS:                                                                                                    | Paciente:                                                                                                   |                   |                                                   | Sexo:<br>Feminino |
|----------------------------------------------------------------------------------------------------|----------------------------------------------------------------------------------------------------|-------------------|---------------------------------------------------|-------------------|
| TIPO DE EXAME •<br>© Biópsia por Agulha Grossa ((<br>© Biópsia Cirúrgica                                                                                                    | Core Biopsy)                                                                                                | DATA DO EXAME*    | LATERALIDADE     O Mama Direita     Mama Esquerda | C Ambas           |
| MAMA DIREITA                                                                                                    |                                                                                                    |                   |                                                   |                   |
| Tipo de lesão*                                                                                                    |                                                                                                    |                   |                                                   |                   |
| Caráter Neoplásico Maligno                                                                                                    |                                                                                                    | •                 |                                                   |                   |
| Lesão de caráter neoplásico m                                                                                                    | aligno (tipo predominant                                                                                    | e)*               |                                                   |                   |
| Selecionar                                                                                                    | C the providence                                                                                            |                   |                                                   |                   |
| Selecionar<br>Carcinoma intraductal (in situ<br>Carcinoma intraductal (in situ<br>Carcinoma intraductal (in situ<br>Carcinoma lobular in situ<br>Doença de Paget do mamilo :<br>Carcinoma ductal infiltrante | u) de baixo grau histológi<br>u) de grau intermediário<br>u) de alto grau histológic<br>sem tumor associado | co<br>o           |                                                   |                   |
| Carcinoma ductal infiltrante                                                                                                    | com componente intradu                                                                                      | ctal predominante |                                                   |                   |
| Carcinoma lobular invasivo<br>N Carcinoma tubul<br>Maligno (Tipo<br>Carcinoma mucinoso                                                                                                    | o de Lesão de Caráter Neoplási<br>Predominante) Direita                                                     | co                |                                                   |                   |
| Companyation                                                                                                    |                                                                                                    |                   |                                                   |                   |
| Correspondencia                                                                                                    |                                                                                                    |                   |                                                   |                   |

Figura 20 - Incluir histopatológico de mama – resultado lesão de caráter neoplásico maligno

Fonte: Brasil, 2022b.

Quando o tipo de exame selecionado for *biópsia por agulha grossa*, as opções *core biopsy suspeita* e *core biopsy indeterminada* podem ser informadas. Se informado *core biopsy indeterminada*, é obrigatório descrever o motivo no campo *por*.

Figura 21 - Incluir histopatológico de mama — resultado core biopsy indeterminada

| IPO DE EXAME*                                        |         | DATA DO EXAME* | LATERALIDADE*                                           |         |
|------------------------------------------------------|---------|----------------|---------------------------------------------------------|---------|
| Biópsia por Agulha Grossa (Core<br>Biópsia Cirúrgica | Biopsy) | 21/01/2013     | <ul> <li>Mama Direita</li> <li>Mama Esquerda</li> </ul> | C Ambas |
|                                                      |         |                |                                                         |         |
| AMA DIREITA                                          |         |                |                                                         |         |
| Fipo de lesão∗                                       |         | Por*           |                                                         |         |
|                                                      |         |                |                                                         |         |

O campo *tipo histológico associado secundário* é obrigatório, e, quando marcado sim, é necessário especificar tal tipo no campo descritivo. Essa informação está disponível nos exames histopatológicos, sinalizando a presença ou não, no material analisado, de outro tipo histológico associado ao diagnóstico principal.

#### Incluir tratamento realizado - mama

Na opção *tratamento realizado mama*, o sistema apresenta as informações de identificação (cartão SUS, nome e sexo) e as opções de tratamentos para preenchimento: *hormonioterapia, quimioterapia, cuidados paliativos, radioterapia* e *mastectomia* (radical ou parcial). É possível marcar mais de uma modalidade terapêutica com sua respectiva data. Ao selecionar esse histórico, é obrigatório informar pelo menos um tratamento e sua data, para que o registro seja salvo.

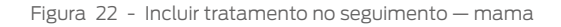

| ADOS PRINCIPAIS                     |        |            |                     |      |            |          |
|-------------------------------------|--------|------------|---------------------|------|------------|----------|
| Cartão SUS:                         | Pag    | iente:     |                     |      |            | Sexo:    |
|                                     |        |            |                     |      |            | Feminino |
| ATAMENTO REALIZAD                   | 0      |            |                     |      |            |          |
| <ul> <li>Hormonioterapia</li> </ul> | Data 2 | 1/01/2013  | Cuidados Paliativos | Dat  | ta         |          |
| Quimioterapia                       | Data 2 | 1/01/2013  |                     |      |            |          |
| MAMA DIREITA                        |        |            | MAMA ESQUERDA       |      |            |          |
| Radioterapia                        | Data   |            | Radioterapia        | Data |            |          |
| Mastectomia Radical                 | Data   |            | Mastectomia Radical | Data | 08/01/2013 |          |
| 🗹 Mastectomia Parcial               | Data   | 17/01/2013 | Mastectomia Parcial | Data |            |          |
| Outros                              | Data   | 1111       | Outros              | Data |            |          |

Fonte: Brasil, 2022b.

## Registro das informações obtidas

Ao final de cada histórico de seguimento inserido, embora não seja de preenchimento obrigatório, há um campo para informar como os dados foram obtidos, se por meio de informações da *unidade/estabelecimento de saúde*, *correspondência*, *visita domiciliar* ou *outras*.

Quando registrar que as informações foram obtidas a partir de dados da unidade de saúde, é necessário informar o Cadastro Nacional de Estabelecimentos de Saúde (CNES) da unidade. Na lupa, é possível fazer a pesquisa para informar corretamente a unidade ou o estabelecimento de saúde. Ressalta-se ainda que esse campo engloba qualquer estabelecimento de saúde, não sendo exclusivo para unidades básicas de saúde.

#### Figura 23 - Pesquisa de estabelecimentos de saúde

|                                                                                        | DBTIDAS POR                                                                                                    |                                                                           |                              |                                             |                                                   |                                         |                    |
|----------------------------------------------------------------------------------------|----------------------------------------------------------------------------------------------------|---------------------------------------------------------------------------|------------------------------|---------------------------------------------|---------------------------------------------------|-----------------------------------------|--------------------|
| Dados da Unida                                                                         | ade de Saúde                                                                                                   | CNES: *                                                                   | P                            |                                             |                                                   |                                         |                    |
| Correspondênc                                                                          | ia                                                                                                    | 0.0                                                                       | Pesquisa                     | r Estabelecin                               | nento                                             |                                         |                    |
| Visita Domicilia                                                                       | IT                                                                                                    |                                                                           |                              |                                             |                                                   |                                         |                    |
| Outras                                                                                 |                                                                                                    |                                                                           |                              |                                             |                                                   |                                         |                    |
|                                                                                        |                                                                                                    |                                                                           |                              |                                             |                                                   |                                         |                    |
| ESPONSÁVEL PR                                                                          | ELA INFORMAÇÃO                                                                                                 |                                                                           |                              |                                             |                                                   |                                         |                    |
| Coordenação:                                                                           |                                                                                                    |                                                                           |                              |                                             | Esfera:                                           |                                         |                    |
| Coordenação Esta                                                                       | dual - MATO GROSSO DO SU                                                                                       | IL .                                                                      |                              |                                             | EST - ESFE                                        | RA ESTADUAL                             |                    |
|                                                                                        |                                                                                                    |                                                                           |                              |                                             |                                                   |                                         |                    |
|                                                                                        |                                                                                                    |                                                                           |                              |                                             | Vo                                                | oltar                                   | Salvar             |
| PESQUISAR EST                                                                          | ABELECIMENTO DE SAÚ                                                                                            | IDE                                                                       |                              |                                             |                                                   |                                         |                    |
|                                                                                        |                                                                                                    |                                                                           |                              |                                             |                                                   |                                         |                    |
| ESQUISAR ESTA                                                                          | BELECIMENTO                                                                                                    |                                                                           |                              |                                             |                                                   |                                         |                    |
| CNES:                                                                                  |                                                                                                    | Estabelecimento:                                                          |                              |                                             |                                                   |                                         |                    |
|                                                                                        |                                                                                                    | INCA                                                                      |                              |                                             |                                                   |                                         |                    |
| CNPJ:                                                                                  |                                                                                                    | UF:*                                                                      |                              |                                             | Município:                                        |                                         |                    |
|                                                                                        |                                                                                                    | RIO DE JANEIRO                                                            |                              | •                                           | Seleciona                                         | ar                                      | •                  |
|                                                                                        |                                                                                                    |                                                                           |                              |                                             |                                                   |                                         |                    |
|                                                                                        |                                                                                                    |                                                                           |                              |                                             |                                                   |                                         |                    |
|                                                                                        |                                                                                                    |                                                                           |                              |                                             | Vo                                                | ltar F                                  | esquisar           |
|                                                                                        |                                                                                                    |                                                                           |                              |                                             | Vo                                                | ltar F                                  | esquisar           |
| RESULTADO DA                                                                           | PESQUISA                                                                                                    |                                                                           |                              |                                             | Vo                                                | ltar F                                  | esquisar           |
| RESULTADO DA<br>Mostrar 10 💌                                                           | PESQUISA                                                                                                    |                                                                           |                              |                                             | Vo                                                | ltar F                                  | esquisar           |
| RESULTADO DA<br>Mostrar 10 •<br>CNES \$                                                | PESQUISA                                                                                                    | abelecimento e                                                            | UF ¢                         | Mur                                         | Ve<br>nicípio <del>\$</del>                       | itar F                                  | esquisar<br>Opções |
| RESULTADO DA<br>Mostrar 10 •<br>CNES \$<br>6748430                                     | PESQUISA<br>Est<br>CINCARDIO CENTRO IN                                                                         | abelecimento e<br>ITEGRADO DE CARDIOLOGIA                                 | UF ¢<br>RJ                   | Mur                                         | Vo<br>nicípio ¢<br>EMA                            | Itar F<br>CNPJ \$<br>10.697.532/0001-83 | esquisar<br>Opções |
| RESULTADO DA           Mostrar 10           CNES +           6748430           2273454 | Est<br>CINCARDIO CENTRO II<br>MS INCA HOSPITAL DO                                                              | abelecimento ♦<br>ITEGRADO DE CARDIOLOGIA<br>) CANCER I                   | UF ¢<br>RJ<br>RJ             | Mur<br>MIRACE<br>RIO DE                     | va<br>nicípio ≑<br>EMA<br>JANEIRO                 | Itar 5<br>CNPJ ¢<br>10.697.532/0001-83  | Opções             |
| RESULTADO DA<br>Mostrar 10 •<br>CNES •<br>6748430<br>2273454<br>2273462                | PESQUISA<br>Est<br>CINCARDIO CENTRO II<br>MS INCA HOSPITAL DO<br>MS INCA HOSPITAL DO                           | abelecimento ♦<br>ITEGRADO DE CARDIOLOGIA<br>O CANCER I<br>O CANCER III   | UF ¢<br>RJ<br>RJ<br>RJ       | Mur<br>MIRACE<br>RIO DE<br>RIO DE           | No<br>nicípio ¢<br>EMA<br>JANEIRO<br>JANEIRO      | Itar F<br>CNPJ \$<br>10.697.532/0001-83 | Opções             |
| RESULTADO DA A<br>Mostrar 10 •<br>CNES •<br>6748430<br>2273454<br>2273452<br>2269821   | PESQUISA<br>Est<br>CINCARDIO CENTRO II<br>MS INCA HOSPITAL DO<br>MS INCA HOSPITAL DO<br>MS INCA II HOSPITAL DO | abelecimento e<br>ITEGRADO DE CARDIOLOGIA<br>IO CANCER II<br>IO CANCER II | UF ¢<br>RJ<br>RJ<br>RJ<br>RJ | Mur<br>MIRACE<br>RIO DE<br>RIO DE<br>RIO DE | nicípio ¢<br>EMA<br>JANEIRO<br>JANEIRO<br>JANEIRO | Itar 6<br>CNPJ ÷<br>10.697.532/0001-83  | Opções             |

Fonte: Brasil, 2022b.

O campo *responsável pela informação* é preenchido automaticamente com o CNES e nome da unidade de saúde do usuário logado ou município e UF da coordenação logada.

#### Situação de seguimento

O campo *situação*, presente no histórico de seguimento, refere-se ao *status* do acompanhamento de cada caso. O primeiro exame alterado entra no seguimento e o sistema define automaticamente a situação como *sem informação*. Se, posteriormente, um novo exame for liberado para a mesma pessoa, independentemente do resultado, o sistema atualiza a situação para *em seguimento*.

Para cada linha, ou seja, cada exame ou registro do histórico, há uma situação de seguimento. Se houver exames normais realizados antes da entrada no seguimento, esses são incluídos automaticamente no histórico e a situação é preenchida com um traço, já que, naquele momento, a pessoa não estava *em seguimento*.

Portanto, há três situações de seguimento atualizadas automaticamente no Siscan:

Sem informação: quando a pessoa entra no seguimento (primeiro exame alterado).

Em seguimento: quando um novo exame é registrado após sua entrada no seguimento.

Traço (-): exames normais anteriores à entrada no seguimento.

Outras situações podem ser informadas pela unidade de saúde ou coordenação, como *recusa/abandono*, *transfe-rência para centro especializado em câncer*, *alta/cura*, *não localizada* e *óbito*, conforme detalhado mais adiante. Para registrar uma dessas situações, as coordenações ou unidades de saúde que realizam o acompanhamento da mulher devem acionar o *link alterar situação de seguimento*.

Figura 24 - Alterar situação de seguimento

| tuação do(a) Paciente                     |
|-------------------------------------------|
| Transferência Centro Especializado Câncer |
| terar Situação do Seguimento              |

Fonte: Brasil, 2022b.

Deve-se escolher uma das seguintes situações:

**Transferência centro especializado em câncer**: quando a pessoa foi referenciada para Centros ou Unidades de Assistência de Alta Complexidade em Oncologia (Cacon ou Unacon) para realização de tratamento cirúrgico convencional, radioterapia, quimioterapia e cuidados paliativos. É obrigatório informar o CNES do centro especializado, sendo possível fazer a busca pelo nome, clicando no ícone da lupa (pesquisar estabelecimento).

Após a inclusão dessa informação, a situação de seguimento não é mais alterada automaticamente. Ou seja, quando a pessoa está com situação de seguimento classificada como *transferência centro especializado câncer*, novos exames liberados e exames ou tratamentos inseridos manualmente são listados no histórico de seguimento, mas a situação de seguimento não é alterada.

Quando for informado tratamento de *radioterapia* ou *quimioterapia* no histórico de seguimento, é possível classificar como *transferência centro especializado de câncer*, considerando que essas terapêuticas são realizadas nessas unidades especializadas.

Nessa situação, como o processo de investigação diagnóstica foi concluído e a pessoa já está em acompanhamento em unidade especializada em oncologia, não é necessário continuar inserindo novos históricos de seguimento, embora seja possível continuar a inserir novas informações, conforme explicado anteriormente.

ATENÇÃO: essa situação **NÃO** deve ser informada quando a mulher é encaminhada para a unidade de referência secundária para investigação diagnóstica ou tratamento da lesão precursora.

**Recusa/abandono**: quando a pessoa recusa ou abandona todo ou parte do tratamento ou da investigação diagnóstica. É obrigatório informar o motivo da recusa. **Caso seja liberado um novo exame para essa mulher, sua situação é alterada automaticamente para** *em seguimento***.** 

Não localizada: quando a pessoa não foi encontrada na busca ativa com o endereço indicado em seus dados pessoais. É obrigatório informar o motivo, ou seja, se a mulher mudou de endereço ou se aquele informado está

incorreto. O sistema apresenta um campo para informar o novo endereço de residência da mulher, porém é importante atentar que essa alteração não é realizada na base de dados do cartão SUS. A alteração de endereço no cartão SUS é necessária para que os dados pessoais sejam modificados no Siscan, tanto para inclusão de novos exames quanto para visualização do seguimento pelo novo município ou Estado de residência. **Caso seja liberado um novo exame, a situação é alterada automaticamente para** *em seguimento***.** 

Alta/cura: essa situação deve ser informada com base nas condições descritas nos Quadros de 1 a 4 para cada diagnóstico. Após a informação de *alta/cura*, não é possível incluir manualmente novos históricos de seguimento e exames posteriores normais não são apresentados no histórico. Se, posteriormente, um novo exame alterado for liberado para a pessoa, indicando recidiva ou nova lesão, o histórico de seguimento será atualizado. Nesse caso, a situação de seguimento muda automaticamente para *sem informação*. Se houver registro de exames anteriores normais no intervalo entre a situação de alta ou cura e o novo exame alterado, eles serão exibidos no histórico, e a coluna referente à situação de seguimento desses exames fica com um traço (-).

É importante frisar que, embora a situação de seguimento seja nomeada *alta/cura*, para o câncer de mama, considera-se essa situação apenas para os casos de investigação diagnóstica concluída como doença benigna, não sendo aplicável o termo *cura*.

No câncer do colo do útero, a categoria *alta/cura* é utilizada para os casos de alta após acompanhamento de atipias e lesões de baixo grau e após o tratamento de lesão de alto grau. Os quadros abaixo apresentam as condições a partir de cada diagnóstico que permitem atribuir a situação *alta/cura* no seguimento.

| -   | )      | 1 | Condutor | mare alta ma | a a guillea a mha | de sele de | When a section | , de die gestetier |                      |
|-----|--------|---|----------|--------------|-------------------|------------|----------------|--------------------|----------------------|
| L.  | Juadro |   | Condulas | Dara alla no | Seguimento        | de colo do | ulero a parli  | r do diagnostico   | ) CILOIOPICO INICIAL |
| · τ |        |   |          |              |                   |            |                |                    |                      |

| Diagnóstico citológico inicial                                                                                           | Diagnóstico citológico inicial                                                                                                    |  |  |
|----------------------------------------------------------------------------------------------------|----------------------------------------------------------------------------------------------------|--|--|
| Células escamosas atípicas de significado                                                                                | Alta se apresentar dois exames citológicos NEGATIVOS, subsequentes, com                                                                                                    |  |  |
| indeterminado possivelmente não neoplásicas                                                                              | intervalo de 6 meses                                                                                                    |  |  |
| Lesão intraepitelial de baixo grau                                                                                       |                                                                                                    |  |  |
| Células escamosas atípicas de significado                                                                                | Alta se, após realizar a colposcopia e não for observada lesão ( <b>colposcopia</b>                                                                                                    |  |  |
| indeterminado quando não se pode excluir lesão                                                                           | <b>sem lesão</b> ), a mulher apresentar dois exames citológicos NEGATIVOS                                                                                                    |  |  |
| intraepitelial de alto grau                                                                                              | subsequentes, com intervalo de 6 meses                                                                                                    |  |  |
| Lesão intraepitelial de alto grau, células glandulares                                                                   | Alta somente se, após a investigação diagnóstica e o tratamento realizado,                                                                                                    |  |  |
| atípicas de significado indeterminado, células                                                                           | a mulher for liberada para retorno à Unidade Básica de Saúde. Para tanto,                                                                                                    |  |  |
| de origem indefinida atípicas de significado                                                                             | é necessário obter resultados de colposcopia, biópsia, tratamento (EZT ou                                                                                                    |  |  |
| indeterminado                                                                                                    | conização) e <b>exames citopatológicos negativos após o tratamento</b>                                                                                                    |  |  |
| Lesão intraepitelial de alto grau não podendo excluir<br>microinvasão; carcinoma epidermoide invasor e<br>adenocarcinoma | Nessa situação, só é possível concluir o seguimento por alta ou cura<br>se, na investigação diagnóstica, os resultados de histopatologia<br>não confirmarem o diagnóstico original, com lesão menos grave,<br>devendo, assim, tais informações constarem no seguimento, por exemplo:<br>colposcopia, resultado da biópsia e tratamento (EZT ou conização) |  |  |

Fonte: Instituto Nacional de Câncer, 2011.

Legenda: EZT – exérese da zona de transformação.

#### Quadro 2 - Condutas para alta no seguimento do colo do útero a partir do diagnóstico histopatológico

| Resultado histopatológico                                 | Condição para alta/cura                                                                                                    |
|-----------------------------------------------------------|----------------------------------------------------------------------------------------------------|
| Alterações benignas                                       | Alta se apresentar dois exames citológicos NEGATIVOS subsequentes, com intervalo de 6 meses                                                                                                    |
| Alterações compatíveis com HPV/NIC I                      | Alta se apresentar exames citológico e/ou colposcópico sem alterações após 2 anos de acompanhamento                                                                                                    |
| NIC II e NIC III                                          | Alta se, após o tratamento realizado, a mulher for liberada para retorno<br>à unidade básica de saúde. Para tanto, é necessário obter informação do<br>tratamento (EZT ou conização) e exames citopatológicos negativos após o<br>tratamento |
| Carcinoma, adenocarcinoma e outras neoplasias<br>malignas | Não é possível encerrar o seguimento com alta/cura. A mulher com esse resultado na biópsia deve ser encaminhada a um centro de alta complexidade                                                                                             |

Fonte: Instituto Nacional de Câncer, 2011.

Legenda: EZT – exérese da zona de transformação; HPV – papilomavírus humano; NIC – neoplasia intraepitelial cervical.

Quadro 3 - Condutas para investigação concluída no seguimento a partir da classificação radiológica na mamografia (situação alta/cura)

| Resultado inicial mamografia                                                                                                    | Investigação concluída (doença benigna)                                                                                                    |
|----------------------------------------------------------------------------------------------------|----------------------------------------------------------------------------------------------------|
| Categoria BI-RADS <sup>®</sup> 0, 1, 2, ( <b>mamografia</b><br>diagnóstica) e categoria BI-RADS <sup>®</sup> 0 ( <b>mamografia</b><br>de rastreamento) | Ultrassonografia ou ressonância magnética com resultado de mama<br>normal, mama anormal (doença benigna) ou qualquer outro resultado<br>benigno de cito ou histopatologia |
| Categoria BI-RADS® 3                                                                                                    | Se uma lesão categoria 3 está em controle, após <b>três anos de</b> estabilidade, pode ser considerada benigna                                                            |
| Categorias BI-RADS® 4 e 5                                                                                                    | Alta somente se, após a investigação diagnóstica e o tratamento realizado,<br>a mulher for liberada para retorno à Unidade Básica de Saúde                                |

Fonte: Instituto Nacional de Câncer, 2011.

Quadro 4 - Condutas para investigação concluída no seguimento de mama a partir do diagnóstico histopatológico (situação alta/cura)

| Resultado histopatológico       | Investigação concluída (doença benigna)                                                                                                    |
|---------------------------------|----------------------------------------------------------------------------------------------------|
| Alterações benignas             | De acordo com o resultado, avaliar o diagnóstico original (mamografia) e a conduta definida pelo médico assistente                                     |
| Carcinoma e neoplasias malignas | Não é possível encerrar o seguimento com alta/cura. A mulher com<br>esse resultado na biópsia deve ser encaminhada a um centro de alta<br>complexidade |

Fonte: Instituto Nacional de Câncer, 2011.

# Cancelar situação de seguimento

O Siscan permite cancelar as situações de seguimento *transferência* e *alta/cura* quando forem informadas equivocadamente. A funcionalidade só fica disponível para os perfis de coordenação.

Quando a informação equivocada foi inserida por uma unidade de saúde, qualquer coordenação poderá cancelar. Quando inserida por uma coordenação, somente essa mesma coordenação poderá cancelar. Para isso, o usuário deve clicar na opção *alterar situação de seguimento* e marcar a opção *cancelar situação*. É obrigatório informar o motivo do cancelamento.

Figura 25 - Cancelar situação de seguimento

| Alterar Situação do Seguimento                                                                                                    |                                                      |                               |
|----------------------------------------------------------------------------------------------------|------------------------------------------------------|-------------------------------|
|                                                                                                    |                                                      |                               |
| NOVO HISTÓRICO DE SEGUIMENTO                                                                                                    |                                                      |                               |
| Colo Mama                                                                                                    |                                                      |                               |
| Exame Cito do Colo                                                                                                    |                                                      |                               |
| <u>Colposcopia</u>                                                                                                    |                                                      |                               |
| Exame Histo do Colo                                                                                                    |                                                      |                               |
| Tratamento Realizado Colo                                                                                                    |                                                      |                               |
|                                                                                                    |                                                      |                               |
| ALTERAR SITUAÇÃO DO SEGUIMENTO                                                                                                    |                                                      |                               |
| · · · · · · · · · · · · · · · · · · ·                                                                                                    |                                                      |                               |
| DADOS PRINCIPAIS                                                                                                    |                                                      |                               |
| Cartão SUS: Paciente:                                                                                                    |                                                      | Sexo:                         |
|                                                                                                    |                                                      | Feminino                      |
|                                                                                                    |                                                      |                               |
|                                                                                                    |                                                      |                               |
|                                                                                                    |                                                      |                               |
| SITUAÇÃO ATUAL                                                                                                    |                                                      |                               |
| SITUAÇÃO ATUAL                                                                                                    | Motivo:*                                             |                               |
| SITUAÇÃO ATUAL                                                                                                    | Motivo: •<br>Ição: paciente ain                      | ida não encaminhada a unacon/ |
| SITUAÇÃO ATUAL Transferência Centro Especializado Câncer Cancelar Situa                                                                                                    | Motivo: <b>*</b><br>Ição: paciente ain               | da não encaminhada a unacon/  |
| SITUAÇÃO ATUAL Transferência Centro Especializado Câncer Cancelar Situa NFORMAÇÕES OBTIDAS POR                                                                                                    | Motivo: <b>*</b><br>Içăo: paciente ain               | da não encaminhada a unacon/  |
| SITUAÇÃO ATUAL Transferência Centro Especializado Câncer Cancelar Situa INFORMAÇÕES OBTIDAS POR                                                                                                    | Motivo: #<br>paciente ain                            | da não encaminhada a unacon/  |
| SITUAÇÃO ATUAL Transferência Centro Especializado Câncer INFORMAÇÕES OBTIDAS POR Dados da Unidade de Saúde                                                                                                    | Motivo: #<br>paciente ain                            | ida não encaminhada a unacon/ |
| SITUAÇÃO ATUAL Transferência Centro Especializado Câncer Cancelar Situa INFORMAÇÕES OBTIDAS POR Dados da Unidade de Saúde Correspondência                                                                                                    | Motivo:#                                             | ida não encaminhada a unacon/ |
| SITUAÇÃO ATUAL Transferência Centro Especializado Câncer Cancelar Situa INFORMAÇÕES OBTIDAS POR Dados da Unidade de Saúde Correspondência Visita Domiciliar                                                                                           | Motivo:#                                             | da não encaminhada a unacon/  |
| SITUAÇÃO ATUAL Transferência Centro Especializado Câncer INFORMAÇÕES OBTIDAS POR Dados da Unidade de Saúde Correspondência Visita Domiciliar Outras                                                                                                   | Motivo:#                                             | ida não encaminhada a unacon/ |
| SITUAÇÃO ATUAL Transferência Centro Especializado Câncer Cancelar Situa INFORMAÇÕES OBTIDAS POR Dados da Unidade de Saúde Correspondência Visita Domiciliar Outras                                                                                    | Motivo:#                                             | da não encaminhada a unacon/  |
| SITUAÇÃO ATUAL Transferência Centro Especializado Câncer INFORMAÇÕES OBTIDAS POR Dados da Unidade de Saúde Correspondência Visita Domiciliar Outras RESPONSÁVEL PELA INFORMAÇÃO                                                                       | Motivo: #                                            | da não encaminhada a unacon/  |
| SITUAÇÃO ATUAL Transferência Centro Especializado Câncer Cancelar Situa INFORMAÇÕES OBTIDAS POR Dados da Unidade de Saúde Correspondência Visita Domiciliar Outras RESPONSÁVEL PELA INFORMAÇÃO Coordenação:                                           | Motivo: #<br>paciente ain<br>Esfera:                 | da não encaminhada a unacon/  |
| SITUAÇÃO ATUAL Transferência Centro Especializado Câncer Cancelar Situa INFORMAÇÕES OBTIDAS POR Dados da Unidade de Saúde Correspondência Visita Domiciliar Outras RESPONSÁVEL PELA INFORMAÇÃO Coordenação: Coordenação Estadual - MATO GROSSO DO SUL | Motivo: #<br>paciente ain<br>Esfera:<br>EST - ESFERA | ida não encaminhada a unacon/ |

Fonte: Brasil, 2020a.

## Visualizar prévia

A prévia de seguimento consiste em uma visualização de dados inconsistentes quando exames são liberados para pessoas que tiveram óbito informado no seguimento.

Os exames são enviados para a prévia quando possuem data de solicitação ou coleta posterior à data de óbito informada no seguimento. Quando isso ocorre, o sistema exibe, na tela de *gerenciar seguimento*, a mensagem: *existem prévias a serem monitoradas para visualizar. Clique no link visualizar prévia*.

Figura 26 - Visualizar prévia de seguimento

| ÉVIA                      |                               |                       |                          |  |
|---------------------------|-------------------------------|-----------------------|--------------------------|--|
| tem prévias a serem moni  | toradas para visualizar. Clic | que no link Visualiza | ar Prévia                |  |
| TRO DE PESQUISA           |                               | 13                    |                          |  |
| artão SUS:                | Nome:                         |                       | Município de Residência: |  |
|                           | Q                             |                       | Selecione                |  |
| unicípio da Unidade de Sa | aúde:                         | Unidade de Saúde      |                          |  |
| Selecione                 | •                             | Selecione             |                          |  |
| no:                       | 6                             |                       |                          |  |
|                           |                               |                       |                          |  |
|                           |                               |                       |                          |  |
| COLO/MAMA                 | SITUAÇÃO                      |                       |                          |  |
| 🗌 Colo 🔲 Mama             | Sem Informação                | 2                     | Alta/Cura                |  |
|                           | Em Seguimento                 |                       | D Óbito                  |  |
|                           | Indisterencia                 |                       |                          |  |

Fonte: Brasil, 2022b.

Ao clicar no *link*, o sistema exibe os exames que apresentaram conflito de datas. A coordenação deve avaliar cada caso e informar se houve um problema na unidade de saúde (*informação errada sobre o óbito* ou *data da coleta/ solicitação*) ou no prestador de serviço (*digitação da data errada*).

Figura 27 - Prévia de seguimento – datas

| Nostrar 10 🔻 |            |                  |                  |                  |                         |       |
|--------------|------------|------------------|------------------|------------------|-------------------------|-------|
| Nome         | Cartão SUS | Data do<br>Exame | Data do<br>Óbito | Unidade de Saúde | Prestador de<br>Serviço | Opçőe |
|              |            | 13/06/2012       | 01/04/2012       |                  |                         | G     |

Fonte: Brasil, 2022b.

No exemplo acima, a pessoa teve um exame registrado com data de coleta em 13 de junho de 2012, posterior à data de óbito informada no seguimento (1 de abril de 2012). É necessário que a coordenação analise qual data está errada e realize a correção. Ao clicar na opção *corrigir situação da paciente na prévia*, representada pelo lápis, o sistema apresenta as opções *cancelar óbito*, que deve ser escolhida quando a data do óbito informada no seguimento estiver errada, *problemas na unidade de saúde e problemas no prestador de serviço*, quando identificado que houve erro na digitação da data do exame pela unidade de saúde ou pelo prestador de serviço.

| Nome:                 |              |  |
|-----------------------|--------------|--|
| Cartão SUS:           |              |  |
| Tipo de Exame:        | Cito de Colo |  |
| Data do Exame:        | 13/06/2012   |  |
| Data do Óbito:        | 01/04/2012   |  |
| Unidade de Saúde:     |              |  |
| Prestador de Serviço: |              |  |

Fonte: Brasil, 2022b.

Quando informados problemas na unidade de saúde ou no prestador de serviço, o exame é desconsiderado e não é exibido no histórico de seguimento. Quando a opção selecionada pela coordenação for *cancelar óbito*, o exame é visualizado no histórico de seguimento.

#### **Encerrar seguimento**

O seguimento é encerrado no Siscan somente por **óbito**. No histórico de seguimento, ao clicar em *encerrar seguimento*, o sistema exibe a página para informar a data e a causa do óbito.

| Figura 29 - Encerrar seguimento               |                                               |
|-----------------------------------------------|-----------------------------------------------|
| SEGUIMENTO DE COLO<br>Situação do(a) Paciente | SEGUIMENTO DE MAMA<br>Situação do(a) Paciente |
| Em Seguimento                                 | Sem Informação                                |
| Alterar Situação do Seguimento                | Alterar Situação do Seguimento                |
| Colo Mama<br>Exame Cito do Colo               |                                               |
| NOVO HISTÓRICO DE SEGUIMENTO                  | 0                                             |
| Exame Cito do Colo<br>Colposcopia             |                                               |
| Exame Histo do Colo                           |                                               |
| Tratamento Realizado Colo                     |                                               |
| Encerrar Seguimento                           |                                               |

Fonte: Brasil, 2022b.

É obrigatório informar a causa do óbito, sendo importante avaliar se a causa básica do óbito estava relacionada aos cânceres do colo do útero e de mama ou não. Quando marcado *outras causas*, é obrigatório especificar.

#### Figura 30 - Informar causa do óbito

| ENCERRAR SEGUIMENTO DADOS PRINCIPAIS Cartão SUS: Paciente: Sexo:  Cartão SUS: Paciente: Sexo:  Eminino  EGUIMENTO CONCLUÍDO  Causa do Óbito=  Óbito por câncer de colo do útero  Óbito por câncer de colo do útero  Óbito por câncer de colo do útero  Óbito por câncer de mama                                                                                                    |                                   |           |   |                       |            |          |
|----------------------------------------------------------------------------------------------------|-----------------------------------|-----------|---|-----------------------|------------|----------|
| ADOS PRINCIPAIS Cartão SUS: Paciente: Sexo: Feminino EGUIMENTO CONCLUÍDO Causa do Óbito #  Óbito por câncer de colo do útero Óbito por câncer de colo do útero Óbito por câncer de mama                                                                                                    | ENCERRAR SEGUIMENTO               |           |   |                       |            |          |
| ADUS PRINCIPAIS Caritão SUS: Paciente: Sexo: Feminino Causa do Óbito Causa do Óbito Causa do Óbi |                                   |           |   |                       |            |          |
| Causa do Óbito e  Causa do Óbito e  Causa do Ób  | Cortão SUS                        | Decientes |   |                       |            | Covo     |
| Causa do Óbito =  Óbito por câncer de colo do útero  Óbito por câncer de colo do útero  Óbito por câncer de colo do útero  Óbito por câncer de mama                                                                                                    | cartao sos.                       | Paciente. |   |                       |            | sexo.    |
| COUMENTO CONCLUÍDO<br>Causa do Óbito #<br>Óbito por câncer de colo do útero<br>Selecione<br>Óbito por câncer de colo do útero<br>Óbito por câncer de mama                                                                                                    |                                   |           |   |                       |            | Feminino |
| COUIMENTO CONCLUÍDO<br>Causa do Óbito #<br>Óbito por câncer de colo do útero<br>Óbito por câncer de colo do útero<br>Óbito por câncer de mama                                                                                                    |                                   |           |   |                       |            |          |
| Causa do Óbito # <ul> <li>Óbito por câncer de colo do útero</li> <li>Selecione</li> <li>Óbito por câncer de colo do útero</li> <li>Óbito por câncer de mama</li> <li>International de colo do útero</li> <li>Óbito por câncer de mama</li> <li>International de colo do útero</li> <li>International de colo do útero</li> <li>Óbito por câncer de mama</li> <li>International de colo do útero</li> <li>International de colo do útero</li> <li>Internatindo de colo do útero</li></ul>                                                                                                    | GUIMENTO CONCLUÍDO                |           |   |                       |            |          |
| Óbito por câncer de colo do útero        Selecione     orme a Causa do Óbito       Óbito por câncer de colo do útero        Óbito por câncer de mama                                                                                                    | Causa do Óbito∗                   |           |   |                       |            |          |
| Selecione orme a Causa do Óbito<br>Óbito por câncer de colo do útero<br>Óbito por câncer de mama                                                                                                    | Óbito por câncer de colo do útero |           | - | 1                     |            |          |
| Óbito por câncer de colo do útero<br>Óbito por câncer de mama                                                                                                    | Selecione                         |           |   | orme a Causa do Óbito |            |          |
| Obico por cancer de mama                                                                                                    | Óbito por câncer de colo do útero |           |   | 1                     |            |          |
| Causa desconhecida                                                                                                    | Causa desconhecida                |           |   |                       |            |          |
| Outras causas                                                                                                    | Outras causas                     |           |   |                       |            |          |
|                                                                                                    | ES OBTIDAS POR                    |           |   |                       |            |          |
| FORMAÇÕES OBTIDAS POR                                                                                                    |                                   |           |   |                       |            |          |
| FORMAÇÕES OBTIDAS POR                                                                                                    | Dados da Unidade de Saúde         |           |   |                       |            |          |
| FORMAÇÕES OBTIDAS POR                                                                                                    | Correspondência                   |           |   |                       |            |          |
| FORMAÇÕES OBTIDAS POR Dados da Unidade de Saúde Correspondência                                                                                                    | Visita Domiciliar                 |           |   |                       |            |          |
| FORMAÇÕES OBTIDAS POR         Dados da Unidade de Saúde         Correspondência         Vísita Domiciliar                                                                                                    |                                   |           |   |                       |            |          |
| IFORMAÇÕES OBTIDAS POR<br>Dados da Unidade de Saúde<br>Correspondência<br>Vísita Domiciliar                                                                                                    | Outras                            |           |   |                       |            |          |
| IFORMAÇÕES OBTIDAS POR Dados da Unidade de Saúde Correspondência Visita Domiciliar Outras                                                                                                    |                                   |           |   |                       | <br>       |          |
| IFORMAÇÕES OBTIDAS POR<br>Dados da Unidade de Saúde<br>Correspondência<br>Vísita Domiciliar<br>Outras                                                                                                    |                                   |           |   |                       | <br>Voltar | Salvar   |

#### Fonte: Brasil, 2022b.

#### Figura 31 - Óbito por outras causas — especificar

| ENCERRAR SEGUIMENT        | )         |          |
|---------------------------|-----------|----------|
| DADOS PRINCIPAIS          |           |          |
| Cartão SUS:               | Paciente: | Sexo:    |
|                           |           | Feminino |
|                           |           |          |
| SEGUIMENTO CONCLUID       | )         |          |
| Causa do Obito*           |           |          |
| Outras causas             | •         |          |
| Outras Causas:*           |           |          |
|                           |           |          |
| Data do Óbito: •          |           |          |
|                           |           |          |
|                           |           |          |
|                           |           |          |
|                           |           |          |
| INFORMAÇÕES OBTIDAS       |           |          |
| 🗌 Dados da Unidade de Saú | le        |          |
| Correspondência           |           |          |
|                           |           |          |

Fonte: Brasil, 2022b.

## Cancelar encerramento

Se for verificado que houve erro no registro do óbito, é possível cancelar o encerramento do seguimento. Essa funcionalidade só está disponível para os perfis de coordenação.

Figura 32 - Cancelar encerramento do seguimento (cancelar óbito)

| Aostrar 10 💌                                                                                                    |                                                                                  |                     |                |                   |                       |
|----------------------------------------------------------------------------------------------------|----------------------------------------------------------------------------------|---------------------|----------------|-------------------|-----------------------|
| Data 😾                                                                                                    | Тіро                                                                             | Colo/Mama           | Resultado      | Situação          | Opção                 |
| 05/06/2012                                                                                                    | Citopatológico                                                                   | Colo                | Alterado       | Sem<br>Informação | P                     |
| 15/06/2012                                                                                                    | Colposcopia                                                                      | Colo                | Alterado       | Em<br>seguimento  | P                     |
| 15/06/2012                                                                                                    | Histopatológico                                                                  | Colo                | Insatisfatório | Em<br>seguimento  | - p                   |
| 12/12/2012                                                                                                    | Tratamento                                                                       | Colo                | -              | Em<br>seguimento  | P                     |
| 03/02/2013                                                                                                    | Óbito                                                                            | -                   | -              | -                 | P                     |
| Mostrando 1 a 6 de 6 registr                                                                                                    | ro(s)                                                                            |                     |                |                   |                       |
|                                                                                                    |                                                                                  |                     |                |                   |                       |
| ADOS PRINCIPAIS                                                                                                    |                                                                                  |                     |                |                   |                       |
|                                                                                                    |                                                                                  |                     |                |                   |                       |
| Cartão SUS:                                                                                                    | Paciente:                                                                        |                     |                | Sexo:             |                       |
| Cartão SUS:                                                                                                    | Paciente:                                                                        |                     |                | Sexo:             | ino                   |
| Cartão SUS:                                                                                                    | Paciente:                                                                        |                     |                | Sexo:<br>Femir    | nino                  |
| Cartão SUS:                                                                                                    | Paciente:                                                                        |                     |                | Sexo:<br>Femir    | ino                   |
| Cartão SUS:                                                                                                    | Paciente:                                                                        |                     |                | Sexo:             | nino                  |
| Cartão SUS:<br>ÓBITO<br>Óbito Informado Por:<br>COORDENACAO ESTADUAI                                                                                                    | Paciente:                                                                        |                     |                | Sexo:<br>Femir    | nino<br>ancelar óbit  |
| Cartão SUS:<br>ÓBITO<br>Óbito Informado Por:<br>COORDENACAO ESTADUAL                                                                                                    | Paciente:                                                                        | IATO GROSSO DO SUL) |                | Sexo:<br>Femir    | nino<br>ancelar óbit: |
| Cartão SUS:<br>ÓBITO<br>Óbito Informado Por:<br>COORDENACAO ESTADUAL                                                                                                    | Paciente:                                                                        | IATO GROSSO DO SUL) |                | Sexo:<br>Femir    | nino<br>ancelar óbit  |
| Cartão SUS:<br>ÓBITO<br>Óbito Informado Por:<br>COORDENACAO ESTADUAL<br>SEGUIMENTO CONCLUÍ                                                                                                    | Paciente:                                                                        | IATO GROSSO DO SUL) |                | Sexo:<br>Femir    | nino<br>ancelar óbit  |
| Cartão SUS:<br>ÓBITO<br>Óbito Informado Por:<br>COORDENACAO ESTADUAL<br>SEGUIMENTO CONCLUÍ<br>Causa do Óbito+                                                                                                    | Paciente:                                                                        | IATO GROSSO DO SUL) |                | Sexo:<br>Femir    | nino<br>ancelar óbit  |
| Cartão SUS:<br>ÓBITO<br>Óbito Informado Por:<br>COORDENACAO ESTADUAL<br>SEGUIMENTO CONCLUÍ<br>Causa do Óbito #<br>Óbito por câncer de colo d                                                                                                    | Paciente:<br>MASTER (Coordenação Estadual - M                                    | IATO GROSSO DO SUL) |                | Sexo:<br>Femir    | iino<br>ancelar óbit  |
| Cartão SUS:<br>ÓBITO<br>Óbito Informado Por:<br>COORDENACAO ESTADUAL<br>SEGUIMENTO CONCLUÍ<br>Causa do Óbito •<br>Óbito por câncer de colo o<br>Data do Óbito:•                                                                                                    | Paciente:<br>MASTER (Coordenação Estadual - M                                    | IATO GROSSO DO SUL) |                | Sexo:<br>Femir    | iino<br>ancelar óbit  |
| Cartão SUS:<br>ÓBITO<br>Óbito Informado Por:<br>COORDENACAO ESTADUAL<br>SEGUIMENTO CONCLUÍ<br>Causa do Óbito -<br>Óbito por câncer de colo o<br>Data do Óbito: -<br>[03/02/2013]                                                                                                    | Paciente:                                                                        | IATO GROSSO DO SUL) |                | Sexo:<br>Femir    | aino                  |
| Cartão SUS:<br>ÓBITO<br>Óbito Informado Por:<br>COORDENACAO ESTADUAL<br>SEGUIMENTO CONCLUÍ<br>Causa do Óbito •<br>Óbito por câncer de colo o<br>Data do Óbito: •<br>03/02/2013                                                                                                    | Paciente:<br>MASTER (Coordenação Estadual - M<br>ÍDO<br>do útero<br>S POR        | IATO GROSSO DO SUL) |                | Sexo:<br>Femir    | ancelar óbit          |
| Cartão SUS:<br>ÓBITO<br>Óbito Informado Por:<br>COORDENACAO ESTADUAL<br>SEGUIMENTO CONCLUÍ<br>Causa do Óbito •<br>Óbito por câncer de colo o<br>Data do Óbito : •<br>03/02/2013<br>NFORMAÇÕES OBTIDA<br>Dados da Unidade de Sa                                                                                                  | Paciente:<br>MASTER (Coordenação Estadual - M<br>DO<br>do útero<br>S POR<br>uúde | IATO GROSSO DO SUL) |                | Sexo:<br>Femir    | ancelar óbit          |
| Cartão SUS:<br>ÓBITO<br>Óbito Informado Por:<br>COORDENACAO ESTADUAL<br>SEGUIMENTO CONCLUÍ<br>Causa do Óbito -<br>Óbito por câncer de colo o<br>Data do Óbito: -<br>03/02/2013<br>NFORMAÇÕES OBTIDA<br>Dados da Unidade de Sa<br>Correspondência                                                                                | Paciente:<br>MASTER (Coordenação Estadual - M<br>ÍDO<br>do útero<br>S POR<br>úde | IATO GROSSO DO SUL) |                | Sexo:<br>Femir    | ancelar óbit          |
| Cartão SUS:<br>ÓBITO<br>Óbito Informado Por:<br>COORDENACAO ESTADUAL<br>SEGUIMENTO CONCLUÍ<br>Causa do Óbito -<br>Óbito por câncer de colo o<br>Data do Óbito:-<br>03/02/2013<br>NFORMAÇÕES OBTIDA<br>Dados da Unidade de Sa<br>Correspondência<br>Visita Domiciliar                                                            | Paciente:<br>MASTER (Coordenação Estadual - M<br>DO<br>do útero<br>S POR<br>úde  | IATO GROSSO DO SUL) |                | Sexo:<br>Femir    | ancelar óbit          |
| Cartão SUS:<br>ÓBITO<br>Óbito Informado Por:<br>COORDENACAO ESTADUAL<br>SEGUIMENTO CONCLUÍ<br>Causa do Óbito •<br>Óbito por câncer de colo o<br>Data do Óbito:•<br>03/02/2013<br>NFORMAÇÕES OBTIDA<br>Dados da Unidade de Sa<br>Correspondência<br>Correspondência<br>Correspondência<br>Outras                                 | Paciente:                                                                        | IATO GROSSO DO SUL) |                | Sexo:<br>Femir    | ancelar óbit          |
| Cartão SUS:<br>ÓBITO<br>Óbito Informado Por:<br>COORDENACAO ESTADUAL<br>SEGUIMENTO CONCLUÍ<br>Causa do Óbito •<br>Óbito por câncer de colo o<br>Data do Óbito: •<br>03/02/2013<br>NFORMAÇÕES OBTIDA<br>Dados da Unidade de Sa<br>Correspondência<br>Visita Domiciliar<br>Outras                                                 | Paciente:                                                                        | IATO GROSSO DO SUL) |                | Sexo:             | ancelar óbit          |
| Cartão SUS:<br>ÓBITO<br>Óbito Informado Por:<br>COORDENACAO ESTADUAL<br>SEGUIMENTO CONCLUÍ<br>Causa do Óbito »<br>Óbito por câncer de colo o<br>Data do Óbito: »<br>OJado do Úbito: »<br>NFORMAÇÕES OBTIDA<br>Dados da Unidade de Sa<br>Correspondência<br>Visita Domiciliar<br>Outras<br>RESPONSÁVEL PELA INI<br>Coorrienação: | Paciente:                                                                        | IATO GROSSO DO SUL) | Efers:         | Sexo:             | ancelar óbit          |

Fonte: Brasil, 2022b.

Quando o óbito é cancelado, a situação de seguimento passa para em seguimento automaticamente.

## Busca ativa

O relatório de busca ativa é uma ferramenta do Siscan para auxiliar unidades de saúde e coordenações na identificação de pessoas que devem ser acompanhadas para que a investigação diagnóstica e/ou o tratamento ocorram oportunamente.

Em gerenciar seguimento, o botão *busca ativa* gera um relatório com a lista de pessoas, de acordo com filtros de pesquisa informados, contendo um resumo das informações constantes no seguimento.

#### Figura 33 - Busca ativa no seguimento

| artão SUS:                                                                                                    |                                                                                 |                                      |                   |                            |
|----------------------------------------------------------------------------------------------------|---------------------------------------------------------------------------------|--------------------------------------|-------------------|----------------------------|
|                                                                                                    | Nome:                                                                           |                                      | UF de Residência: | Município de Residência: • |
| Q                                                                                                    |                                                                                 |                                      | RS                | TODOS                      |
| lunicípio da Unidade de Saúde:                                                                                                    |                                                                                 | Unidade de Saúde:                    |                   |                            |
| Selecione                                                                                                    | ~                                                                               | Selecione                            | ~                 |                            |
| eríodo: •                                                                                                    |                                                                                 |                                      |                   |                            |
| 01/01/2020 📑 à 31/12/2020 🚍                                                                                                    |                                                                                 |                                      |                   |                            |
|                                                                                                    |                                                                                 |                                      |                   |                            |
| Colo do Útero 🗌 Mama                                                                                                    |                                                                                 |                                      |                   |                            |
|                                                                                                    | Não Localizada                                                                  |                                      | Recusa/Aba        | indono                     |
|                                                                                                    | Em Seguimento<br>Transferência                                                  |                                      | Obito             |                            |
|                                                                                                    |                                                                                 |                                      |                   |                            |
| COLO                                                                                                    |                                                                                 |                                      |                   |                            |
| CRITÉRIO*                                                                                                    |                                                                                 |                                      |                   |                            |
| Cito                                                                                                    |                                                                                 |                                      |                   |                            |
| histo                                                                                                    |                                                                                 |                                      |                   |                            |
|                                                                                                    |                                                                                 |                                      |                   |                            |
| DIAGNÓSTICO                                                                                                    |                                                                                 |                                      |                   |                            |
| DIAGNÓSTICO<br>Células Atípicas Escamosas de Significa<br>possivelmente não neoplásica(ASC-US                                                                                                    | do Indeterminado<br>) e/ou Lesão Intra                                          | epitelial de baixo grau              |                   |                            |
| DIAGNÓSTICO<br>Células Atípicas Escamosas de Significa<br>possivelmente não neoplásica(ASC-US<br>Células Atípicas Escamosas de Significa                                                                                                    | do Indeterminado<br>) e/ou Lesão Intra<br>do Indeterminado                      | epitelial de baixo grau              |                   |                            |
| DIAGNÓSTICO<br>Células Atípicas Escamosas de Significa<br>possivelmente não neoplásica(ASC-US<br>Células Atípicas Escamosas de Significa<br>não afasta alto grau (ASC-H)                                                                                   | do Indeterminado<br>) e/ou Lesão Intra<br>do Indeterminado                      | epitelial de baixo grau              |                   |                            |
| DIAGNÓSTICO Células Atípicas Escamosas de Significa- possivelmente não neoplásica(ASC-US Células Atípicas Escamosas de Significa no fasta alto grau (ASC-H) Células Atípicas de Significado Indetern Origem Indefinida                                     | do Indeterminado<br>) e/ou Lesão Intra<br>do Indeterminado<br>iinado Glandulare | epitelial de baixo grau<br>s e/ou de |                   |                            |
| DIAGNÓSTICO Células Atípicas Escamosas de Significar possivelmente não neoplásica(ASC-US Células Atípicas Escamosas de Significa ao fasta alto grau (ASC-H) Células Atípicas de Significado Indetern Origem Indefinida V Lesão Intraepitelial de alto grau | do Indeterminado<br>) e/ou Lesão Intra<br>do Indeterminado<br>ninado Glandulare | epitelial de baixo grau<br>s e/ou de |                   |                            |

#### Fonte: Brasil, 2022b.

Os campos marcados com asterisco são obrigatórios. Se não for selecionado município de residência (opção *todos*), o relatório é gerado em um único arquivo, mas com listas separadas para cada município do Estado. O período informado restringe a busca às pessoas que se encontram com a situação de seguimento selecionada naquele período.

No exemplo anterior (Figura 33), o relatório irá identificar as residentes do Rio Grande do Sul que entraram no seguimento de colo do útero por um resultado de lesão de alto grau e estão com a situação de seguimento *sem informação* entre 1º de janeiro de 2020 e 31 de dezembro de 2020.

Após informar os critérios de busca e clicar em busca ativa, o usuário deve escolher o formato do relatório: Excel ou .pdf.

Figura 34 - Escolher formato do relatório de busca ativa

| ILTRO DE PESQUISA |  |  |
|-------------------|--|--|
| FORMATO *         |  |  |
| Excel PDF         |  |  |

O relatório apresenta as seguintes informações: cartão SUS, nome, data de nascimento, nome da mãe, endereço, exame (refere-se ao tipo de exame que fez a pessoa entrar no seguimento), data do exame (data do resultado que fez a pessoa entrar no seguimento), unidade de saúde (unidade responsável pela solicitação do exame de entrada no seguimento) e data da última informação de seguimento.

| Figura | 35 | - | Relatório | de | busca | ativa | _ | formato | .pdf |
|--------|----|---|-----------|----|-------|-------|---|---------|------|
|--------|----|---|-----------|----|-------|-------|---|---------|------|

| Ministério da Saúde    |                            |                       |                           |                           |                           |                  |                                             |                                    |
|------------------------|----------------------------|-----------------------|---------------------------|---------------------------|---------------------------|------------------|---------------------------------------------|------------------------------------|
| SISCAN - Sistema de    | Informação do Câncer       |                       |                           |                           |                           |                  |                                             |                                    |
|                        |                            |                       | RELATÓRIO DE BUSCA        | A ATIVA - SEGUIMENTO      |                           |                  |                                             |                                    |
| Seguimento: COL        | O DO ÚTERO                 |                       |                           |                           |                           |                  |                                             |                                    |
| Relatório por:         | TODOS/ RS                  |                       |                           |                           |                           |                  |                                             |                                    |
| Situação de Seguimer   | nto: Sem Informação        |                       |                           |                           |                           |                  |                                             |                                    |
| Diagnóstico(s) de incl | usão: Lesão Intraepitel    | ial de alto grau      | ı;                        |                           |                           |                  |                                             |                                    |
| Periodo: 01/01/2       | 2021 à 31/12/2021          |                       |                           |                           |                           |                  |                                             |                                    |
| Município de residênc  | sia: SAO JOSE DAS M        | SSOES                 |                           |                           |                           |                  |                                             |                                    |
| Cartão SUS             | Nome                       | Data de<br>Nascimento | Nome da Mãe               | Endereço                  | Exame                     | Data do<br>Exame | Unidade de Saúde                            | Última<br>informação<br>seguimento |
|                        | LQOTUNSHOBACQGMPMUNMF<br>R |                       | EUIFMNXQRLDJWFMEQM<br>BVA | Tooaklvkqkb ,9<br>TNAQWKM | Citopatológico do<br>Colo | 02/07/2021       | POLICLINICA<br>CENTRO DE SAUDE<br>MUNICIPAL | 03/07/2021                         |

Consulta em: 14/03/2022 10:01

Fonte: Brasil, 2022b.

O relatório indica que uma pessoa, residente no município de São José das Missões, teve um resultado de lesão de alto grau em 2 de julho de 2021 e não há informações de seguimento para ela. A partir desse dado, a unidade de saúde e/ou a coordenação responsável por essa mulher podem verificar se ela foi encaminhada para a colposcopia, se realizou o exame, e tomar as providências necessárias para que a mulher tenha acesso à investigação diagnóstica.

Nos Anexos 1 e 2, são apresentados modelos de formulários de busca ativa para apoiar gestores e profissionais de saúde no processo de obtenção dos dados, em especial nas localidades em que o Siscan não estiver implementado nas unidades de saúde.

#### Relatório consolidado de dados

É um relatório gerencial que apresenta um resumo da situação de seguimento em determinado local e período, para subsidiar profissionais e gestores no acompanhamento das pessoas com exames alterados no rastreamento. Está disponível para os perfis de unidade de saúde e coordenações.

Os campos período, colo/mama e município de residência são obrigatórios.

**Período**: o período informado será correspondente à data de entrada no seguimento, ou seja, data do primeiro resultado alterado no exame de rastreamento de câncer de mama ou do colo do útero. **Município de residência**: nos perfis de coordenação estadual e federal, é obrigatório selecionar um município de residência ou selecionar a opção *todos* para obter um relatório de todo o Estado.

**Colo/mama**: nesse campo, as opções são excludentes, ou seja, se a pessoa estiver no seguimento para ambos os cânceres, ela será contabilizada em cada relatório, considerando o ano do exame alterado e a situação de seguimento, sendo necessário solicitar separadamente o relatório para mama e para colo do útero.

Os campos *critério* e *diagnóstico* são opcionais. Se assinalados, o relatório de consolidado de dados será gerado, considerando os campos selecionados. Se não forem marcados, o sistema apresenta um relatório incluindo todas as pessoas que entraram no seguimento no período informado, considerando a informação referente à situação do seguimento atual, incluindo aqueles com seguimento encerrado, que entram na coluna *óbito*. Os dados são apresentados em números absolutos e percentuais e a situação de seguimento considerada é a mais atual.

Figura 36 - Seleção de relatório de consolidado de dados

| artão SUS:                                                                                                    | Nome:                   |                          | UF de Residência: | Município de Residência: • |
|----------------------------------------------------------------------------------------------------|-------------------------|--------------------------|-------------------|----------------------------|
|                                                                                                    |                         |                          | DE                | TODOS                      |
| Iunicínio da Unidado do Saúdo:                                                                                                    |                         | Unidado do Saúdo:        | 10                |                            |
| Selecione                                                                                                    | ~                       | Selecione                | ~                 |                            |
| 2010-0011-0                                                                                                    | Ť                       | Selectorie               | v                 |                            |
| eriodo:+                                                                                                    |                         |                          |                   |                            |
| 01/01/2015 📑 à 31/12/2015                                                                                                    |                         |                          |                   |                            |
|                                                                                                    |                         |                          |                   |                            |
| Colo do Útero 🗍 Mama                                                                                                    | Sem Informação          |                          | Alta/Cura         |                            |
|                                                                                                    | Não Localizada          |                          | Recusa/Aband      | ono                        |
|                                                                                                    | Transferência           |                          | Obito             |                            |
|                                                                                                    |                         |                          |                   |                            |
| 010                                                                                                    |                         |                          |                   |                            |
| COLO                                                                                                    |                         |                          |                   |                            |
| CRITERIO.                                                                                                    |                         |                          |                   |                            |
| Histo                                                                                                    |                         |                          |                   |                            |
| DIAGNÓSTICO                                                                                                    |                         |                          |                   |                            |
| Células Atípicas Escamosas de Sie                                                                                                    | nificado Indeterminado  | o                        |                   |                            |
| possivelmente não neoplásica/A                                                                                                    | SC-US) e/ou Lesão Intra | aepitelial de baixo grau |                   |                            |
|                                                                                                    | nificado Indeterminad   | 0                        |                   |                            |
| Células Atípicas Escamosas de Sig                                                                                                    |                         |                          |                   |                            |
| Células Atípicas Escamosas de Sig<br>não afasta alto grau (ASC-H)                                                                                                    |                         |                          |                   |                            |
| Células Atípicas Escamosas de Sig<br>não afasta alto grau (ASC-H)<br>Células Atípicas de Significado Inc                                                                                             | determinado Glandular   | res e/ou de              |                   |                            |
| Células Atípicas Escamosas de Sig<br>não afasta alto grau (ASC-H)<br>Células Atípicas de Significado Inc<br>Origem Indefinida                                                                        | determinado Glandular   | res e/ou de              |                   |                            |
| Células Atípicas Escamosas de Sig<br>não afasta alto grau (ASC-H)     Células Atípicas de Significado Inc<br>Origem Indefinida     Lesão Intraepitelial de alto grau                                 | determinado Glandular   | res e/ou de              |                   |                            |
| <ul> <li>Células Atípicas Escamosas de Sig<br/>não afasta alto grau (ASC-H)</li> <li>Células Atípicas de Significado Inc<br/>Origem Indefinida</li> <li>Lesão Intraepitelial de alto grau</li> </ul> | Jeterminado Glandular   | res e/ou de              |                   |                            |

Após selecionar os critérios e clicar em *consolidado*, se houver registro para o período escolhido, abre uma janela de decisão sobre o formato em que se deseja exibir o relatório, se *.pdf* ou *excel*. Após selecionar o formato, clicar em *gerar relatório*.

| Figura | 37 - | Seleção do | formato | do relatório | de consolidad | o de dados |
|--------|------|------------|---------|--------------|---------------|------------|
|--------|------|------------|---------|--------------|---------------|------------|

| GERAR RELATÓRIOS CONSOLIDADO |        |                 |
|------------------------------|--------|-----------------|
| FILTRO DE PESQUISA           |        |                 |
| C Excel                      |        |                 |
|                              | Voltar | Gerar Relatório |

Fonte: Brasil, 2022b.

Para a seleção feita (Figura 36), o sistema irá exibir todos os municípios do Estado do Rio Grande do Sul, com a distribuição das pessoas que apresentaram exame de colo do útero alterado e entraram no seguimento, entre 1º de janeiro e 31 de dezembro de 2015, e apresentará a última informação de seguimento registrada no Siscan. Por exemplo, no município de Ajuricaba, no período selecionado, nove pessoas apresentaram exame alterado. Dessas, cinco continuam sem nenhuma informação além do primeiro exame, e quatro estão em seguimento (Figura 38). Todos os relatórios apresentam a data e a hora em que foram gerados (Figura 39).

Figura 38 - Relatório consolidado de dados – perfil coordenação estadual em formato excel

| Ministério             | da Saúde   |        |         |                           |              |             |        |         |         |         |        |               |   |      |          |        |    |        |
|------------------------|------------|--------|---------|---------------------------|--------------|-------------|--------|---------|---------|---------|--------|---------------|---|------|----------|--------|----|--------|
| SISCAN - Si            | stema de l | Infori | nação d | lo Cânce                  | r            |             |        |         |         |         |        |               |   |      |          |        |    |        |
|                        |            |        |         |                           |              | RE          | LATÓRI | O CONSO | DLIDADO | - SEGUI | MENTO  |               |   |      |          |        |    |        |
| Seguiment              | o: COLO E  | ο ύτ   | ERO     |                           |              |             |        |         |         |         |        |               |   |      |          |        |    |        |
| Relatório p            | or: TOD    | OS/ F  | s       |                           |              |             |        |         |         |         |        |               |   |      |          |        |    |        |
| Município L<br>Saúde : | Jnidade de |        | Todos o | os os Municípios de Saúde |              |             |        |         |         |         |        |               |   |      |          |        |    |        |
| Unidade de<br>Saúde :  | Toda       | as as  | Unidade | idades de Saúde           |              |             |        |         |         |         |        |               |   |      |          |        |    |        |
| Período:               | 01/01/201  | 5      | à 31    | /12/2015                  |              |             |        |         |         |         |        |               |   |      |          |        |    |        |
|                        |            |        |         | Sem Seg                   | guiment      | 0           | E      | m       | Alta    | Cura    | Transf | erência       | Ó | oito | Recu     | rsado/ | Т  | otal   |
| Municipio              | de residei | ncia:  | Não Lo  | calizado                  | Se<br>Inforr | em<br>nacão | Segui  | mento   |         |         |        | rransierencia |   |      | Abandono |        |    |        |
|                        |            |        | n       | %                         | n            | %           | n      | %       | n       | %       | n      | %             | n | %    | n        | %      | n  | %      |
| ACEGUA                 |            |        | 0       | 0,00                      | 0            | 0,00        | 2      | 100,00  | 0       | 0,00    | 0      | 0,00          | 0 | 0,00 | 0        | 0,00   | 2  | 100,00 |
| AGU                    | A SANTA    |        | 0       | 0,00                      | 5            | 55,56       | 4      | 44,44   | 0       | 0,00    | 0      | 0,00          | 0 | 0,00 | 0        | 0,00   | 9  | 100,00 |
| AJU                    | IRICABA    |        | 0       | 0,00                      | 10           | 58,82       | 7      | 41,18   | 0       | 0,00    | 0      | 0,00          | 0 | 0,00 | 0        | 0,00   | 17 | 100,00 |
| AL                     | ECRIM      |        | 0       | 0,00                      | 4            | 80,00       | 1      | 20,00   | 0       | 0,00    | 0      | 0,00          | 0 | 0,00 | 0        | 0,00   | 5  | 100,00 |
| AL                     | EGRETE     |        | 0       | 0,00                      | 1            | 100,00      | 0      | 0,00    | 0       | 0,00    | 0      | 0,00          | 0 | 0,00 | 0        | 0,00   | 1  | 100,00 |
| AL                     | EGRIA      |        | 0       | 0,00                      | 5            | 100,00      | 0      | 0,00    | 0       | 0,00    | 0      | 0,00          | 0 | 0,00 | 0        | 0,00   | 5  | 100,00 |
| AL                     | PESTRE     |        | 0       | 0,00                      | 6            | 75,00       | 2      | 25,00   | 0       | 0,00    | 0      | 0,00          | 0 | 0,00 | 0        | 0,00   | 8  | 100,00 |
| ALV                    | /ORADA     |        | 0       | 0,00                      | 6            | 85,71       | 1      | 14,29   | 0       | 0,00    | 0      | 0,00          | 0 | 0,00 | 0        | 0,00   | 7  | 100,00 |
|                        |            |        |         |                           |              |             |        |         |         |         |        |               |   |      |          |        |    |        |

Figura 39 - Relatório consolidado de dados - perfil coordenação estadual em formato .pdf, com seleção do município de residência de Porto Alegre

| Ministério da Saúde            |                                    |            |          |         |        |         |      |               |        |         |        |         |         |       |      |        |    |     |
|--------------------------------|------------------------------------|------------|----------|---------|--------|---------|------|---------------|--------|---------|--------|---------|---------|-------|------|--------|----|-----|
| SISCAN - Sistema de Informação | do Cânce                           | r          |          |         |        |         |      |               |        |         |        |         |         |       |      |        |    |     |
|                                | RELATÓRIO CONSOLIDADO - SEGUIMENTO |            |          |         |        |         |      |               |        |         |        |         |         |       |      |        |    |     |
| Seguimento: COLO DO ÚTER       | RO                                 |            |          |         |        |         |      |               |        |         |        |         |         |       |      |        |    |     |
| Relatório por: PORTO ALE       | EGRE/ RS                           |            |          |         |        |         |      |               |        |         |        |         |         |       |      |        |    |     |
| Município Unidade de Saúde :   | Todos os                           | Municípios | de Saúde |         |        |         |      |               |        |         |        |         |         |       |      |        |    |     |
| Unidade de Saúde : Todas as Ur | nidades de                         | Saúde      |          |         |        |         |      |               |        |         |        |         |         |       |      |        |    |     |
| Diagnóstico(s) de inclusão:    |                                    |            |          |         |        |         |      |               |        |         |        |         |         |       |      |        |    |     |
| Período: 01/01/2015            | à 31/1                             | 2/2015     |          |         | _      |         | -    |               | -      |         |        |         |         |       |      |        |    |     |
|                                |                                    | Sem Seg    | guimento | nto     |        | uimento |      | Em Coguimente |        | Curre   | Transf | arânela | <u></u> | lite  | Recu | rsado/ | То | tal |
| Município de residência:       | Não Lo                             | calizado   | Sem Inf  | ormação | Em Seg | uimento | Alta | Cura          | Transi | arencia |        |         | Abar    | idono | 10   | ital   |    |     |
|                                | n                                  | %          | n        | %       | n      | %       | n    | %             | n      | %       | n      | %       | n       | %     | n    | %      |    |     |
| PORTO ALEGRE                   | 1                                  | 3,70       | 16       | 59,26   | 8      | 29,63   | 0    | 0,00          | 0      | 0,00    | 2      | 7,41    | 0       | 0,00  | 27   | 100,00 |    |     |
|                                |                                    |            |          |         |        |         |      | •             |        |         |        |         |         |       |      |        |    |     |

Consulta em: 05/04/2022 14:13

Fonte: Brasil, 2022b.

**Atenção**: no perfil de coordenação municipal, o relatório de consolidado de dados irá apresentar a relação de pessoas residentes no município, de acordo com a unidade de saúde onde foi realizado ou solicitado o exame com resultado alterado. No perfil de unidade de saúde, o relatório de consolidado apresentará o número de pessoas que tiveram exames coletados ou solicitados naquela unidade, de acordo com o período selecionado. Ainda nesse perfil, deve-se selecionar um município de residência ou a opção *todos os municípios de saúde*.

Figura 40 - Relatório consolidado de dados – perfil coordenação municipal em excel

| Ministério da                         | Saúde                              |         |                        |               |          |        |              |      |                                      |       |      |          |                     |   |      |          |        |
|---------------------------------------|------------------------------------|---------|------------------------|---------------|----------|--------|--------------|------|--------------------------------------|-------|------|----------|---------------------|---|------|----------|--------|
| SISCAN - Siste                        | ema de Infor                       | mação d | o Cânce                | r             |          |        |              |      |                                      |       |      |          |                     |   |      |          |        |
|                                       |                                    |         |                        |               | RE       | LATÓRI | O CONSO      |      | - SEGUI                              | MENTO |      |          |                     |   |      |          |        |
| Seguimento:                           | MAMA                               |         |                        |               |          |        |              |      |                                      |       |      |          |                     |   |      |          |        |
| Relatório por:                        | VITORIA                            | ES      |                        |               |          |        |              |      |                                      |       |      |          |                     |   |      |          |        |
| Município Uni<br>Saúde :              | dade de                            | Todos o | os Municípios de Saúde |               |          |        |              |      |                                      |       |      |          |                     |   |      |          |        |
| Unidade de<br>Saúde :                 | Todas as                           | Unidade | s de Saúo              | le            |          |        |              |      |                                      |       |      |          |                     |   |      |          |        |
| Período: 0                            | 1/01/2016                          | à 31    | /12/2016               |               |          |        |              |      |                                      |       |      |          |                     |   |      |          |        |
| Município de                          | residência:                        |         | Sem Seg                | guiment<br>Se | to<br>em | E      | im<br>imento | Alta | Nta/Cura Transferência Óbito Abandon |       |      | rsado/   | sado/<br>dono Total |   |      |          |        |
| VITOD                                 |                                    | Não Lo  | calizado               | Infor         | macão    | oogu   |              |      |                                      |       |      | <u> </u> |                     |   |      | $\vdash$ |        |
| VIIOR                                 | IAV ES                             | n       | %                      | n             | %        | n      | %            | n    | %                                    | n     | %    | n        | %                   | n | %    | n        | %      |
| HOSPITAL I<br>CASA DE MISE<br>VITO    | da santa<br>Ricordia de<br>Ria     | 0       | 0,00                   | 1             | 100,00   | 0      | 0,00         | 0    | 0,00                                 | 0     | 0,00 | 0        | 0,00                | 0 | 0,00 | 1        | 100,00 |
| HOSPITAL UN<br>CASSIANO<br>MORAES     | IVERSITARIO<br>ANTONIO<br>HUCAM    | 0       | 0,00                   | 3             | 100,00   | 0      | 0,00         | 0    | 0,00                                 | 0     | 0,00 | 0        | 0,00                | 0 | 0,00 | 3        | 100,00 |
| UNIDADE BASI<br>ALAGOANO<br>FAVAL     | CA DE SAUDE<br>ARIOVALDO<br>.ESSA  | 0       | 0,00                   | 1             | 100,00   | 0      | 0,00         | 0    | 0,00                                 | 0     | 0,00 | 0        | 0,00                | 0 | 0,00 | 1        | 100,00 |
| UNIDADE BASI<br>CONSOLAC<br>RANGEL    | CA DE SAUDE<br>AO MARIA<br>PASSOS  | 0       | 0,00                   | 5             | 100,00   | 0      | 0,00         | 0    | 0,00                                 | 0     | 0,00 | 0        | 0,00                | 0 | 0,00 | 5        | 100,00 |
| UNIDADE BASI<br>DE AVELIN<br>LACE     | ca de Saude<br>Ia Maria<br>Irda    | 0       | 0,00                   | 1             | 100,00   | 0      | 0,00         | 0    | 0,00                                 | 0     | 0,00 | 0        | 0,00                | 0 | 0,00 | 1        | 100,00 |
| UNIDADE BASI<br>DE FONTE G<br>AFFONSO | CA DE SAUDE<br>GRANDE DR<br>SCHWAB | 0       | 0,00                   | 1             | 100,00   | 0      | 0,00         | 0    | 0,00                                 | 0     | 0,00 | 0        | 0,00                | 0 | 0,00 | 1        | 100,00 |
| UNIDADE BASI<br>DE MARUIP<br>MINA     | CA DE SAUDE<br>PE MICHEL<br>ISSA   | 0       | 0,00                   | 2             | 100,00   | 0      | 0,00         | 0    | 0,00                                 | 0     | 0,00 | 0        | 0,00                | 0 | 0,00 | 2        | 100,00 |

Figura 41 - Relatório consolidado de dados — perfil unidade de saúde em excel

|                | Α                         | BC     | D          | EF    | G H                  | 1.      | K                 | L          | М            | N      | 0         | Р      | Q       | R  | S T  | U             | v w           | Х                 | Y      |
|----------------|---------------------------|--------|------------|-------|----------------------|---------|-------------------|------------|--------------|--------|-----------|--------|---------|----|------|---------------|---------------|-------------------|--------|
| 1              | Ministério d              | da Sau | úde        |       |                      |         |                   |            |              |        |           |        |         |    |      |               |               |                   |        |
| 2              | SISCAN - Si               | stem   | a de Infor | nação | o do Cânc            | er      |                   |            |              |        |           |        |         |    |      |               |               |                   |        |
| 3              |                           |        |            |       |                      |         | RE                | LATÓRI     | O CONSO      | LIDADO | ) - Segui | IMENTO |         |    |      |               |               |                   |        |
| 4              | Seguimento: COLO DO ÚTERO |        |            |       |                      |         |                   |            |              |        |           |        |         |    |      |               |               |                   |        |
| 5              | Relatório po              | or:    | TODOS/ T   | o     |                      |         |                   |            |              |        |           |        |         |    |      |               |               |                   |        |
| 6              | Município U<br>Saúde :    | Inidad | le de      | ARA   | GUAINA               |         |                   |            |              |        |           |        |         |    |      |               |               |                   |        |
| 7              | Unidade de<br>Saúde :     |        | COBRA C    | ENTR  | O ONCOLO             | GICO DO | BRASIL C          | E ARAG     | UAINA        |        |           |        |         |    |      |               |               |                   |        |
| 9              | Período:                  | 01/0   | 1/2015     | à     | 31/12/201            | 5       |                   |            |              |        |           |        |         |    |      |               |               |                   |        |
| 10<br>11<br>12 | Município                 | de re  | sidência:  | Não   | Sem Se<br>Localizado | guiment | to<br>em<br>macão | E<br>Segui | im<br>imento | Alta   | /Cura     | Transf | erência | Ót | oito | Recur<br>Aban | sado/<br>dono | ado/<br>ono Total |        |
| 13             | 1                         |        |            | n     | %                    | n       | %                 | n          | %            | n      | %         | n      | %       | n  | %    | n             | %             | n                 | %      |
| 14             | ARA                       | GUAI   | NA         | 0     | 0,00                 | 84      | 73,68             | 28         | 24,56        | 1      | 0,88      | 1      | 0,88    | 0  | 0,00 | 0             | 0,00          | 114               | 100,00 |
| 15<br>16       |                           |        |            |       |                      |         |                   |            |              |        |           |        |         |    | Con  | sulta em      | : 04/05/      | 2022 14:          | 57     |

# REFERÊNCIAS

BRASIL. Ministério da Saúde. SISCAN: Sistema de informação do câncer. **Formulários do sistema**. Versão 1.16.2. [Brasília, DF: Ministério da Saúde], 2022a. 1 base de dados. Disponível em: http://siscan.saude.gov.br/formulario/ listarFormulariosUsuarioPublico.jsf. Acesso em: 17 ago. 2022.

BRASIL. Ministério da Saúde. **SISCAN**: Sistema de informação do câncer. Versão 1.16.1. [Brasília, DF: Ministério da Saúde], 2022b. 1 base de dados. Disponível em: http://siscan.saude.gov.br. Acesso em: 14 jul. 2022.

INSTITUTO NACIONAL DE CÂNCER (Brasil). **Sistemas de informação do controle do câncer de mama (SISMAMA)** e do câncer do colo do útero (SISCOLO): manual gerencial. Rio de Janeiro: INCA, 2011.

# **ANEXOS**

# Anexo A – Modelo de formulário de busca ativa para seguimento dos casos alterados para colo do útero

|           | F                  | ORMULÁRIO DE BUS        | SCA ATIVA _ SEGU                   | JIMENTO COLO DO ÚT           | ERO                      |
|-----------|--------------------|-------------------------|------------------------------------|------------------------------|--------------------------|
| Nome:     |                    |                         |                                    |                              |                          |
| Cartão de | e Saúde nº         |                         | Nome da mãe:                       |                              |                          |
| Data de r | nasc.: /           | 1                       | Apel                               | ido:                         |                          |
| Endereço  | 0:                 |                         | -                                  |                              |                          |
|           |                    |                         | Mur                                | nicípio/UF:                  |                          |
| Repetiçã  | o de Exame (       | Citopatológico          |                                    | Data do exame:/              | _/                       |
|           | o dos limites da   | Normalidade             |                                    | 🔿 Lesão Intraepitelial Ba    | aixo Grau                |
| Cálulas   | E                  | 🔿 provavelmente não n   | eoplásica (ASC-US)                 | 🔿 Lesão Intraepitelial Al    | to grau                  |
| Atípicas  | Escamosas (        | 🔵 não se pode afastar a | alto grau (ASC-H)                  | 🔿 Lesão IE de Alto grau      | sem afastar microinvasão |
| Signifi-  | Glandular          | Provavelmente não n     | eoplásica                          | Carc. Epidermóide inv        | asor                     |
| Indeter   | Glandular (        | 🔵 não se pode afastar a | alto grau                          | Adenocarcinoma in si         | tu                       |
| minado    | Origem (           | provavelmente não n     | eoplásica                          | Adenocarcinoma inva          | sor                      |
|           | Indefinida (       | 🔵 não se pode afastar a | alto grau                          | 🔿 Outras Neoplasias (qu      | ual                      |
|           |                    |                         |                                    |                              | )                        |
| Colpose   | opia               |                         | Data                               | do exame:///                 | _                        |
| Achados   | s Colposcópico     | 5                       | Zona de Transfo                    | rmação/adequabilidade        |                          |
| ○ Norm    | al                 |                         | O Satisfatória e                   | comp. Visível (ZT tipo I)    |                          |
| O Anom    | nal: Achados me    | enores                  | O Satisf. ecto/en                  | docervice (ZT tipo II) JEC a | té 1 cm do canal         |
| O Anom    | nal: Achados ma    | aiores                  | O Satisf. ecto/en                  | docervice (ZT tipo II) JEC a | lém de 1 cm do canal     |
| O Suges   | stivo de câncer    |                         | <ul> <li>Insatisfatória</li> </ul> |                              |                          |
|           | lanea (polipo, in  | mamaçao, etc)           |                                    |                              |                          |
| Biópsia   |                    |                         | Data do e                          | xame://                      |                          |
|           |                    | Tipo 🔿 Biópsia          | 🔿 Peça ciri                        | úrgica                       |                          |
| Lesões (  | de caráter beni    | gno                     |                                    |                              |                          |
| O Metap   | olasia escamosa    | Pólipo endoce           | ervical 🔿 Cervicite                | crônica inespec. O Alt.      | Citoarquit. Compat. HPV  |
| Lesões (  | de caráter neop    | plásico ou pré-neoplási | ico                                |                              |                          |
|           | (displasia leve)   |                         | ⊖ Car                              | cinoma Epiderm. Impôs. Av    | valiar invasão           |
|           | (displasia mode    | erada)                  | ○ Ade                              | enocarcinoma in situ         |                          |
|           | l (displ. Acent. / | carcin. In situ)        | ○ Ade                              | enocarcinoma invasor         |                          |
| Carcir    | noma Epiderm. I    | Micro invasivo          | ⊖ Out                              | ras neoplasias (qual         |                          |
| Carcir    | noma Epiderm. I    | Invasivo                |                                    |                              | )                        |
| Tratame   | nto realizado      |                         |                                    |                              |                          |
| O EZT-    | - Ver e tratar     | Data / /                | ORadio                             | oterapia                     | Data / /                 |
| O EZT-    | - pós biópsia      | Data / /                | O Quim                             | ioterapia                    | Data / /                 |
| O Coniz   | ação               | Data / /                | O Cuida                            | ados Paliativos              | Data / /                 |
| O Hister  | rectomia           | Data <u>   </u>         | Outro                              |                              | Data / /                 |
| Informer  | õee Adiciona       | ie.                     |                                    |                              |                          |
| OP        | oes Adiciona       | () his                  | e lecelizado - Fodores             | n incorreto 🖉 🔿 Milio Inc    | alizada. Mudau az        |
| CRedus    | sa/abandono        | () Na                   | o localizada - Endereg             | po incorreto 💛 Nao loc       | alizada - Mudou-se       |
| Motivo: _ |                    |                         |                                    |                              |                          |
| OBS.:     |                    |                         |                                    |                              |                          |
|           |                    |                         |                                    |                              |                          |
|           |                    |                         |                                    |                              |                          |
|           |                    |                         |                                    |                              |                          |

Fonte: elaboração INCA.

# Anexo B – Modelo de formulário de busca ativa para seguimento dos casos alterados para mama

| Nome                                                                                                    |
|----------------------------------------------------------------------------------------------------|
|                                                                                                    |
| Cartão de Saúde nº Nome da mãe:                                                                                                    |
| Data de nasc.: / / Apelido:                                                                                                    |
| Endereço:                                                                                                    |
| Município/UF:                                                                                                    |
|                                                                                                    |
| Mamografia Data do exame: / / /                                                                                                    |
| BI-RADS Mama direita BI-RADS Mama esquerda                                                                                                    |
| Categoria 0 – avai, adic. 050 Categoria 0 – avai, adic. 050                                                                                                    |
| Categoria 2 – achados benignos     Categoria 2 – achados benignos                                                                                                    |
| Categoria 3 – achados provavel. Benignos                                                                                                    |
| Categoria 4 – achados suspeitos                                                                                                    |
| Categoria 5 – achados altamente suspeitos     Categoria 5 – achados altamente suspeitos                                                                                                    |
| Categona o – lesao ja com diagn. cancer                                                                                                    |
| Ultrassonografia Data exame:/ Ressonância Magnética Data exame://                                                                                                    |
| Mama direita Mama direita                                                                                                    |
| O Normal                                                                                                    |
| Anormal/susp. doenca maligna     Anormal/susp. doenca maligna     Anormal/susp. doenca maligna                                                                                                    |
| Mama esquerda Mama esquerda                                                                                                    |
| O Normal O Normal                                                                                                    |
| O Anormal/doença benigna O Anormal/doença benigna                                                                                                    |
| O Anormai/susp. doença maligna                                                                                                    |
| Biópsia Data do exame://                                                                                                    |
| Lateralidade O Mama Direita Tipo de exame O Biópsia por agulha grossa (core biopsia)                                                                                                    |
| O Mama Esquerda O Biópsia cirúrgica                                                                                                    |
| Tipo de lesão (resultado)                                                                                                    |
| Besultado beninno:                                                                                                    |
| Cariter Neonlásico Maliano                                                                                                    |
| Carcinoma intraductal (in situ) de baixo grau histológico     Carcinoma intraductal (in situ) de grau intermediário     Carcinoma intraductal (in situ) de grau intermediário     Carcinoma intraductal (in situ) de alto grau histológico     Carcinoma intraductal (in situ) de alto grau histológico     Carcinoma lobular invasivo     Carcinoma lobular in situ     Doença de Paget do mamilo sem tumor associado     Carcinoma ductal infiltrante     Outros |
| Tipo histológico associado secundário: 🔿 Sim 💦 Não                                                                                                    |
| Tratamento realizado                                                                                                    |
| ○ Hormonioterapia/ ○ Quimioterapia/ ○ Cuidados paliativos/                                                                                                    |
| Mama Direita Mama Esquerda                                                                                                    |
| O Radioterapia O Mastectomia Radical O Radioterapia O Mastectomia Radical                                                                                                    |
|                                                                                                    |
| O Mastectomia parcial O Outros O Mastectomia parcial O Outros                                                                                                    |
|                                                                                                    |
| Informações Adicionais:                                                                                                    |
| O Recusa/abandono O Não localizada - Endereço incorreto O Não localizada - Mudou-se                                                                                                    |
| Motivo:                                                                                                    |
| OBS.:                                                                                                    |

Fonte: elaboração INCA.

Fonte: Antenna, corpo 9. Rio de Janeiro, 2022.

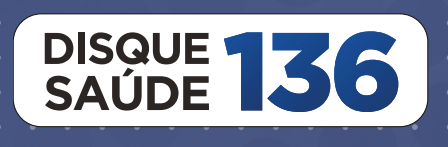

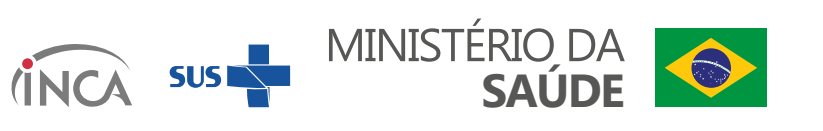